Pota Technologies Ltd.

# 客戶關係管理系統-精簡版

普大軟體操作說明書

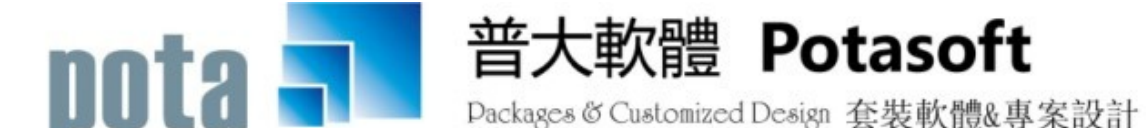

【電話】 · 台北 (02)2556-0671 · 台中 (04)2241-1596 · 台南 (06)222-1783 【傳真】 · 台北 (02)2555-3361 · 台中 (04)2245-3400 · 台南 (06)227-1242 · E-mail:support@mail.pota.com.tw · http://www.pota.com.tw

# 《目錄》

| 壹、 | ·系統目標                                    | 4    |
|----|------------------------------------------|------|
| 貳、 | ·電腦環境需求                                  | 4    |
| 參、 | ・基本操作說明                                  | 5    |
|    | 1.【客戶基本資料處理】                             | 5    |
|    | 2.【客戶交互條件搜尋】                             | 8    |
|    | 2-1.【選購功能-開啟附件目錄】                        | 9    |
|    | 3.【客戶類別參考檔建立】                            | . 10 |
|    | 4.【職務名稱參考檔建立】                            | 11   |
|    | 5.【業務聯絡人參考檔建立】                           | 11   |
|    | 6.【住址片語參考檔建立】                            | . 12 |
|    | 7.【社團會籍參考檔建立】                            | . 13 |
|    | 8.【經歷備註片語參考檔建立】                          | . 13 |
| 肆、 | ·基本報表列印                                  | . 14 |
|    | 1. 【客戶基本資料查詢報表】                          | . 14 |
|    | 2. 【客戶個人編號與客戶名稱對照簡表】                     | . 15 |
|    | 3. 【客戶類別客戶資料查詢報表】                        | . 16 |
|    | 4. 【通訊住址標籤列印-A4 雷射/噴墨雙行標籤(2*9)】          | . 17 |
|    | 5. 【客戶基本資料查詢報表依社團會籍分類選擇】                 | . 18 |
|    | 6. 【通訊住址標籤列印-A4 雷射/噴墨雙行標籤(2*9)依社團會籍分類選擇】 | . 19 |
|    | 7. 【客戶基本資料查詢報表自訂選擇條件】                    | . 19 |
|    | 8. 【通訊住址標籤列印-A4 雷射/噴墨雙行標籤(2*9) 自訂選擇條件】   | . 20 |
|    | 9. 【通訊住址標籤列印-A4 雷射/噴墨雙行標籤(2*9)自選客戶編號】    | . 21 |
|    | A. 【期間建檔客戶基本資料查詢報表】                      | . 21 |
| 伍、 | ·【系統維護功能(E)】                             | . 22 |
| ·  | 1.【資料庫重整與維護】                             | . 22 |
|    | 2.【檔內基本資料檢查】                             | . 22 |
|    | 3.【資料庫拷備留底】                              | . 24 |
|    | 4.【資料庫回復處理】                              | . 24 |
|    | 5.【設定登錄者密碼權限】                            | . 25 |
|    | 6.【設定各程式/功能使用權限】                         | . 26 |
|    | 7.【由 Excel 檔轉入客戶基本資料】                    | . 27 |
|    | 8.【將客戶資料轉出至 Excel 檔】                     | . 27 |
|    | 9.【更改客戶編號處理】                             | . 28 |
|    | A.【設定轉出 EXCEL 版本與格式】                     | . 28 |
|    | B.【更改客戶基本資料處理欄位的標題】                      | . 29 |
|    | C.【設定日期輸入與顯示方式民國(台灣)或西元】                 | . 29 |
|    | D.【設定列印報表是否臨時選擇列表機】                      | . 30 |

|   | E.【設定列印報表或轉出 EXCEL 是否隱藏部份字元】 | 30 |
|---|------------------------------|----|
|   | F.【設定登入系統後自動開啟客戶基本資料處理畫面】    | 30 |
|   | G.【選擇輸入文字聚焦時的背景色】            | 31 |
|   | X.【更改系統功能主標題(如客戶管理更改為會員管理】   | 31 |
| 陸 | 、關於本軟體與更新                    | 32 |
|   | 1.【關於本系統與更新】                 | 32 |

# 壹、系統目標

『客戶資料管理系統』精密的經營客戶關係,可藉由本軟體所建立的資料庫,以打電話、 郵寄文宣等方式建立人脈網路,掌握宣傳的對象,網羅人脈關係,無限擴張未來,隨時強化 個人與產品的形象。

建立客戶基本資料時,可將客戶依類別或社團會籍分類,將來就可依條件挑選出相同類型的客戶做列印標籤。強大的進階搜尋功能,於客戶基本資料、通訊住址標籤列印、客戶基本資料列印都可利用已建立基本資料的各個欄位搜尋,包含出生月份、經歷備註欄位。

# 貳、電腦環境需求

#### ◎硬體需求與系統配置

- Pentium 等級以上 CPU。
- 安裝所需硬碟空間至少 50MB。
- ▶ 印表機為選購配備。
- 作業系統須採用微軟公司之 Microsoft Windows 作業系統。
- 系統主記憶體建議 512 MB (含)以上。
- 螢幕解析度建議使用 1024\*768 (含)以上。

#### ◎安裝說明:

- 開機進入 Microsoft Windows 作業系統。
- ▶ 將系統 CD 片放入光碟機中。
- 點選安裝檔中的 CR92SSETUP.EXE 檔案。
- 依系統指示操作 。
- 系統安裝完成後,即可使用,不須重新開機。

#### **參、基本操作說明**

#### 1.【客户基本資料處理】

- ※客戶基本資料處理如下圖所示,欄位有客戶編號、客戶名稱(姓名)、身分證號、服務單位、 出生日期、年齡、性別、聯絡電話、行動電話(或電話有兩組可輸入)、傳真號碼、住址、 郵遞區號、電郵地址 E-MAIL、客戶類別、職務職稱、社團會籍、經歷備註、聯絡人、聯 絡人電話。
- ※基本資料記載輸入資料詳盡,以後就可以用交互條件每一個欄位進階搜尋(包含備註欄位), 可以很容易的找到該筆資料。並且可用其中某一資料欄位的做為進階搜尋的主鍵值,就 可以搜尋到同一群組的資料。並可以搜尋出該群組的基本資料報表或者列印該特定群組 的郵遞標籤寄發特定的通知單或宣傳單。

系統特色一:一個畫面就可直接看到針對客戶的所有紀錄事項,一目瞭然。

**系統特色二**:輸入的資料都可搜尋。

快速搜尋:針對已輸入資料的客戶,依客戶編號、客戶名稱、服務單位、聯絡電話、行動電話、住址等條

件,自動顯示系統最先搜尋到的第一筆客戶詳細紀錄。(於畫面左下方)

| 客戶基本資料處理<瀏覽作業處理中>                                                |                                                                                                    |
|------------------------------------------------------------------|----------------------------------------------------------------------------------------------------|
| F3 基本資料處理                                                        | F4 整體資料處理                                                                                                 |
| 1.客戶編號: A000000004 F2 2.客戶名稱: 李意如                                | 2.身分證號: B246024122 各種條件進階搜尋                                                                               |
| 4.服務單位: 全國房展                                                     | 5.出生日期: 0057.01.26 🗧 年齡: 55 歲 6.性別:女 🗸                                                                    |
| 2.聯絡電話: 02-2679-4791 8.行動電話: 0910-234-983 09                     | 33-311-112 2.傳真號碼: 02-0974-6441                                                                           |
| ▲.住 址: 10058 臺北市中正區八德路1 段26號                                     | 顯示地圖                                                                                                    |
| B.電郵地址: percy.hou@msa.hinet.net                                  | 閉: VIP會員 D.職務職稱: 總經理                                                                                      |
| E.社團會籍:<br>獅子會                                                   | E.建檔日期: 0112.08.28 ÷                                                                                      |
| G.經歷備註: takethat@ipsoft.com.tw                                   |                                                                                                    |
| Ⅱ.業務聯絡人: Ⅱ.業務聯絡人電話: 0910.                                        | 112233                                                                                                    |
| 図慣的 C-HOME 品前筆 C-PgUp L-一筆 C-END 日   日 日 日 日   日 日 日 日   日 日 日 日 | 資料庫計:         4         筆記錄           町除         F8存檔         F9還原         ESC結束         快速搜尋:         説明 |

| ☞ 客戶基本資料處理<瀏覽作業處理中>                                                                                                    |                                                                                                    |  |  |  |  |  |
|----------------------------------------------------------------------------------------------------|----------------------------------------------------------------------------------------------------|--|--|--|--|--|
| F3 基本資料處理                                                                                                    | F4 整體資料處理                                                                                                    |  |  |  |  |  |
| 1.客戶編號: ▲000000004 № 2.客戶名稱: 李意如<br>4.服務單位: 全國房展                                                                                                    | 2.身分證號: B24602412: 各種條件進階搜尋<br>5.出生日期: 0057.01.26 ♀ 年齡: 55 歲 6.性別: 女 ▼                                                |  |  |  |  |  |
| 2.聯絡電話: 02-2679-4791 8.行動電話: 0910-234-983                                                                                                    | 0933-311-112 9.傳真號碼: 02-0974-6441                                                                                     |  |  |  |  |  |
| A.住       址: 10058       臺北市中正         B.電郵地址:       percy.hou@msa.hinet.         E.社團會籍:       獅子會         G.經歷備註:       takethat@ipsoft.com.         U.主業務聯絡人:       呂鼋鼋(介紹人)                                                                                                    | 入的搜尋資料]先以"客戶編號"<br>錄。 約客戶記錄,電腦將依序再以<br>"聯絡電話"、"行動電話"、<br>續搜尋是否有符合搜尋資料的 約第一筆客戶詳細記錄。 離開 10-112233                       |  |  |  |  |  |
| 2日の ALE C-HOME C-PgUp C-PgUn C-END 費 C-END 目前  日本 2015 C-END 日本 2015 C-END 日本 2015 C-EN | 歐         資料庫計:         4         筆記錄           F7刪除         F8存檔         F9還原         ESC結束         快速搜尋:         說明 |  |  |  |  |  |

- ◆ 功能鍵: F6 新增
- 請依序輸入基本資料-客戶編號(不可重覆)、客戶名稱、出生日期、年齡、性別、身分 證字號、聯絡電話、行動電話、傳真號碼、住址、郵遞區號、電郵地址、職務、經歷備 註、業務聯絡人、業務聯絡人電話、社團會籍、建檔日期。
- 提供滑鼠右鍵輔助輸入功能:客戶類別、聯絡人、住址片語、社團會籍片語、在新增或 修改狀態下,按滑鼠右鍵選入的功能。
- ◆ 功能鍵: F6 新增 (或於<sup>F6新增</sup>按滑鼠右鍵新增,可保留現有的客戶資料,修改相異資 料再存檔)
- 同時有多筆相類似的基本資料要新增時,可輸入基本資料新增。建立資料後,於該筆基本資料的
  F6新增位置按滑鼠右鍵,可複製同一筆客戶基本資料,將基本資料相異的部分修改後再存檔就可建立一筆新的客戶基本資料。
- ◆ 功能鍵:F5 修改
- ◆ 除了客戶編號為不可修改欄位外,上圖的每一個欄位都可以修改。
- ◆ 客戶編號可由系統維護更換代號

◆ 功能鍵:F7 刪除

- ◆ 如資料輸入錯誤,可按F7鍵,直接刪除該筆資料檔案。
- ◆ 整體瀏覽集體瀏覽可切換到 F4 整體資料處理,可按修改鍵作整體資料的修改。
- ◆ 客戶基本資料交互條件搜尋

※客戶交互條件搜尋,可用基本資料的輸入欄位做搜尋:欄位有客戶編號、客戶名稱、 服務單位、電話、性別、身分字號、住址、客戶類別、職務、社團會籍、聯絡人、年齡、 經歷備註、生年、生月、生日等。

| 交互條件進階搜尋客戶基本資料處理 |                   |                                       |              |             |          |                     |                |               |            |  |  |
|------------------|-------------------|---------------------------------------|--------------|-------------|----------|---------------------|----------------|---------------|------------|--|--|
| 客戶編號:            |                   | *** 輸入欲搜尋資料的條件 *** 開始搜尋符合條件資料         |              |             |          |                     |                |               |            |  |  |
| 客戶名稱:            |                   |                                       |              | 單位:         |          |                     |                | <br>↓ 清除      |            |  |  |
| 電話:              |                   |                                       |              | 。<br>查詢聯絡電調 | 與2組      | 行動電話) 生日:           | 年一月            | 日清除 今天        | 生別: ▼      |  |  |
| 住址:              |                   |                                       |              |             |          | 清除                  | 社團會籍:          |               | ↓ 清除       |  |  |
| 客戶類別:            |                   |                                       | <br>➡ 清除  職務 | ş:          |          | <br>▶ <u>清除</u>     | 電郵地址:          |               |            |  |  |
| 業務聯絡人:           |                   |                                       | <br><br>↓ 清除 | 歳數: 從       |          | 歳到 歳 清除             | 身分證字號:         |               | <u> </u>   |  |  |
| 經歷備註:            |                   |                                       |              | -           |          |                     | 郵遞區號:          |               | _          |  |  |
|                  |                   |                                       |              |             |          |                     | 備註:按下列根        |               | 科排序顯示      |  |  |
| 客戶編號             | 客戶名稱              | 性別                                    | 聯絡電話         | 行動電調        | 舌(1)     | 服務單位                | 客戶類別           | 職務職稱          | 住址 🗠       |  |  |
| ▶ A000000001     | 王愛麗               | 女                                     | 02-7915-5676 | 0928-556-   | 981      | 東元電機股份有限公           | VIP會員          | 主任            | 臺北市位       |  |  |
| A00000002        | 徐蘭梅               | <u></u> 女                             | 02-2262-3345 | 0910-27     | 921      | 復興電腦有限公司            | 自行新增客戶類        | 可自行新增職務       | 台北縣村       |  |  |
| A00000003        | <u>施晴雲</u><br>本音加 | 安                                     | 02-2597-9461 | 0910        | 102      | 永義房屋股份有限公<br>  本國戶屋 | VIP會員<br>VID会号 | 總經埋<br>4g4@xm | <u>堂北市</u> |  |  |
| A00000004        | 子息、知              |                                       | 02-2019-4191 | 0910        | 203      |                     | 111 智貝         |               |            |  |  |
|                  |                   |                                       |              |             |          |                     |                |               |            |  |  |
|                  |                   |                                       |              |             |          |                     |                |               |            |  |  |
|                  |                   |                                       |              |             |          |                     |                |               |            |  |  |
|                  |                   |                                       |              |             | <u> </u> |                     |                |               |            |  |  |
|                  | ──                | り                                     | 名稱可將搜        |             |          |                     |                |               |            |  |  |
|                  |                   | т,,,,,,,,,,,,,,,,,,,,,,,,,,,,,,,,,,,, |              |             |          |                     |                |               |            |  |  |
|                  | 事 7月              | 計り                                    | 資料排序         |             |          |                     |                |               |            |  |  |
| L                |                   |                                       |              |             |          |                     |                |               |            |  |  |
|                  |                   |                                       |              |             |          |                     |                |               |            |  |  |
| 符合筆數:            | 4 筆,選擇            | 編號:                                   | A000000001   |             |          | 選擇本筆                | 列印編            | 课             | 結束         |  |  |
|                  |                   |                                       | r            |             |          |                     |                |               |            |  |  |

- ◆ 依進階搜尋欄位選出資料後,可選擇本筆鍵,進入該筆基本資料做瀏覽查詢、修改 或刪除。
- ◆ 或可利用列印結果鍵,列印由交互搜尋所得的客戶資料。如以"6月"生日的客戶 為條件,就可將所有6月出生的客戶找到。
- ◆ 按客戶編號等欄位,可依該欄位將資料排序顯示。

需要註記的資料欄位,如為常用片語,可設定社團會籍片語,用社團會籍搜尋。如為單純個案,則可輸入於經歷備註,於經歷備註的欄位輸入資料進階搜尋。

#### 2.【客户交互條件搜尋】

【客戶交互條件搜尋】,可在單一或多個欄位輸入條件做搜尋:如客戶編號、客戶名稱、 服務單位、聯絡電話、行動電話、性別、住址、社團會籍、客戶類別、職務、聯絡人、 年齡、身分證字號、經歷備註、生日。

| 客戶交互條件搜尋   |                                                                       |              |                                                                                                    |      |               |                     |                |         |            |  |
|------------|-----------------------------------------------------------------------|--------------|----------------------------------------------------------------------------------------------------|------|---------------|---------------------|----------------|---------|------------|--|
| 客戶編號:      | 清除 *** 輸入欲搜尋資料的條件 *** 開始搜尋符合條件資                                       |              |                                                                                                    |      |               |                     |                |         |            |  |
| 客戶名稱:      |                                                                       |              |                                                                                                    |      |               |                     |                |         |            |  |
| 電 話:       |                                                                       |              |                                                                                                    | 查討   | 」<br>聯絡電話與2組行 | 行動電話) 生日:           | 年一月            | 日清除 今天  | 性別: -      |  |
| 住址:        |                                                                       |              |                                                                                                    |      |               |                     | 社團會籍:          |         | ● 清除       |  |
| 客戶類別:      |                                                                       |              | ★ 清除 職務     ★     ★     ★     ★     ★     ★     ★     ★     ★     ★     ★     ★     ★     ★     ★     ★     ★     ★     ★     ★     ★     ★     ★     ★     ★     ★     ★     ★     ★     ★     ★     ★     ★     ★     ★     ★     ★     ★     ★     ★     ★     ★     ★     ★     ★     ★     ★     ★     ★     ★     ★     ★     ★     ★     ★     ★     ★     ★     ★     ★     ★     ★     ★     ★     ★     ★     ★     ★     ★     ★     ★     ★     ★     ★     ★     ★     ★     ★     ★     ★     ★     ★     ★     ★     ★     ★     ★     ★     ★     ★     ★     ★     ★     ★     ★     ★     ★     ★     ★     ★     ★     ★     ★     ★     ★     ★     ★     ★     ★     ★     ★     ★     ★     ★     ★     ★     ★     ★     ★     ★     ★     ★     ★     ★     ★     ★     ★     ★     ★     ★     ★     ★     ★     ★     ★     ★     ★     ★     ★     ★     ★     ★     ★     ★     ★     ★     ★     ★     ★     ★     ★     ★     ★     ★     ★     ★     ★     ★     ★     ★     ★     ★     ★     ★     ★ | 募: [ |               | ● 清除/               | 電郵地址:          |         | 清除         |  |
| 業務聯絡人:     |                                                                       |              | ● 清陽                                                                                                    | 計局   | 數:從           | 歳到 歳 清除 :           | 身分證字號:         | 清除      | Ř          |  |
| 經歷備註:      |                                                                       |              | 清除                                                                                                    |      |               |                     | 郵遞區號:          | 清除      |            |  |
|            |                                                                       |              |                                                                                                    |      |               |                     | 備註:按下列根        | 胞治頭可依資料 | 科排序顯示      |  |
| 客戶編號       | 客戶名稱                                                                  | 性別           | 聯絡電話                                                                                                    |      | *電話(1)        | 服務單位                | 客戶類別           | 職務職稱    | 住址 🔺       |  |
| A000000001 | 王愛麗                                                                   | 女            | 02-7915-5676                                                                                                    | Д    | 981           | 東元電機股份有限公           | VIP會員          | 主任      | 臺北市住       |  |
| A000000002 | 徐蘭梅                                                                   | 女            | 02-2262-3345                                                                                                    | 0    | 36-921        | 復興電腦有限公司            | 自行新增客戶類        | 可自行新增職務 |            |  |
| A00000003  | 施晴雲  <br>  本辛畑                                                        | 医            | 02-2597-9461                                                                                                    |      | 99-337        | 氷義房屋股份有限公<br>  本国自己 | VIP管員<br>WID会早 |         | <u>堂北市</u> |  |
| A00000004  | 学息()(1                                                                | <u>×</u>     | 02-2079-4791                                                                                                    | +    | 94-905        | 王國房辰                |                | 然思念至理   |            |  |
|            |                                                                       |              |                                                                                                    |      |               |                     |                |         |            |  |
|            | 网际短期标                                                                 | 4 <i>\</i> 7 | 预可收抽                                                                                                    |      |               |                     |                |         |            |  |
|            | 志立)送1<br>1<br>1<br>1<br>1<br>1<br>1<br>1<br>1<br>1<br>1<br>1<br>1<br> | 1.1          | 件可府按                                                                                                    |      | _             |                     |                |         |            |  |
|            | 尋所得的                                                                  | 的資           | 料排序                                                                                                    |      |               |                     |                |         | <u> </u>   |  |
|            |                                                                       |              |                                                                                                    |      | -             |                     |                |         |            |  |
|            |                                                                       |              |                                                                                                    | +    |               |                     |                |         |            |  |
|            |                                                                       |              |                                                                                                    |      |               |                     |                |         |            |  |
|            |                                                                       |              |                                                                                                    |      |               |                     |                |         |            |  |
|            |                                                                       |              |                                                                                                    |      |               |                     |                |         |            |  |
| 符合筆動:      | 4 筆, 瞿擇                                                               | 塩糖:          | A000000001                                                                                                    | _    |               |                     | 发化的结           |         | 结束         |  |
|            | · ; 221 + i                                                           | and white a  |                                                                                                    | _    |               |                     |                | 1215    |            |  |

- ◆ 條件輸入後,按右上角的 開始搜尋符合條件資料。
- ◆ 可使用 列印結果,列印條件式搜尋所得的客戶資料。
- ◆ 按欄位的標題處,可將搜尋結果依欄位排序顯示。

#### 2-1.【選購功能-開啟附件目錄】

本功能為附加購買功能,套裝軟體無此功能。

| 客戶基本資料處理<瀏覽作業處理中>                                   |                                                                                                    |
|-----------------------------------------------------|----------------------------------------------------------------------------------------------------|
| F3 基本資料處理                                           | F4 整體資料處理                                                                                                    |
| 1.客戶編號: 1000179 12 2.客戶名稱: 鄭大中                      | · 3.身分證號: ▲123456789 各種條件進階交互搜尋                                                                                   |
| 4.服務單位: 仁寶電腦工業股份有限公司                                | 5.出生日期: 0066.11.01 🛨 年齡: 36 歲 6.性別: 男 🗸                                                                           |
| 2.聯絡電話: 02-27970200 8.行動電話: 0996-123456 0           | 911-234567 2.傳真號碼:                                                                                                |
| ▲.住 址: 114 台北市內湖區瑞光路581號                            |                                                                                                    |
| B.電郵地址: sales@compal.com I C.客户                     | 預別: ] 贊助會員 D. 職務職稱:   副理                                                                                          |
| E.社團會籍: 扶輪社                                         | E.建檔日期: 0103.05.02                                                                                                |
| G.經歷(備註:                                            |                                                                                                    |
| Ⅱ.業務聯絡人: 李美美 I.業務聯絡人電話: 0911                        | - 123-456 開啟附件目錄(0) 載入目錄檔案                                                                                        |
| 梁覽 C-HOME 最前筆 C-PgUp C-PgDn C-END 骨 □ F5修改 F6新增 F7冊 | □         資料庫計:         筆記錄           除         F8存檔         F9還原         ESC結束         快速搜尋:         1         1 |
|                                                     |                                                                                                    |

# 開啟附件目錄(1)

| () () ) ※DEMO_                        | PACKAGES + CR70S | > 文件總目錄 > | 1000179 |   | <b>v</b> 4 | 7 3 | 2 <b>2</b> 10 | 00179 | × |  |
|---------------------------------------|------------------|-----------|---------|---|------------|-----|---------------|-------|---|--|
| 檔案(F) 編輯(E) 檢視(V) 工具(T) 說明            | (H)              |           | _       | _ | -          |     | -             | -     |   |  |
| 組合管理 • 🔝 預覽 • 投影片放映                   | 列印 燒錄            | 新增資料夾     |         |   |            |     | •             |       | 0 |  |
| ★ 我的最近<br>● 下载<br>■ 桌面                |                  |           |         |   |            |     |               |       |   |  |
| · · · · · · · · · · · · · · · · · · · | 307ta4x [歸換]     |           |         |   |            | 10  |               |       |   |  |
| ₩<br>○ 煤體橋                            |                  | Ν         |         |   |            |     |               |       |   |  |
| ☑ 文件 ♪ 音談                             |                  | ч         |         |   |            |     |               |       |   |  |
| ● 規訊                                  |                  |           |         |   |            |     |               |       |   |  |
| B acuser<br>● 下載                      |                  |           |         |   |            |     |               |       |   |  |
| 我的文件     我的支件     我的宣任     我的宣任       |                  |           |         |   |            |     |               |       |   |  |
| 我的最复                                  |                  |           |         |   |            |     |               |       |   |  |
| 😭 获约惠户<br>🎦 我的影片                      |                  |           |         |   |            |     |               |       |   |  |
| ▲ 重面                                  |                  |           |         |   |            |     |               |       |   |  |
| ■ 2210<br>■ 213 / ▼                   |                  |           |         |   |            |     |               |       |   |  |

# 載入目錄檔案,可開啟 windows 視窗選入 檔案

5

| 🕞 選擇拷備檔案          |                            |                                          | •                                      |                            | a shere a               | ×        |
|-------------------|----------------------------|------------------------------------------|----------------------------------------|----------------------------|-------------------------|----------|
| 搜尋位置(I):          | 🚢 ACER (C:)                |                                          | - (                                    | 3 🤌 📂                      |                         |          |
| ea                | 名稱                         | *                                        | 修改日期                                   | 期                          | 類型                      | 大        |
| <b>承</b> 近的位置     | 📗 BOOK<br>📗 BR70SP         |                                          | 2010/4/15 上 檔案資料列<br>2014/1/16 上 檔案資料列 |                            |                         |          |
| 桌面                | Belements<br>BHP LaserJet  | lj5200 Firmware v08.15<br>I Print Driver | 2010/4<br>2011/1<br>2011/1             | /27 上<br>1/28 下<br>1/28 下  | 檔案資料夾<br>檔案資料夾<br>檔案資料夾 | н        |
| <mark>媒體</mark> 櫃 | Intel jm70 PerfLogs        |                                          | 2010/4/15上<br>2014/1/16下<br>2009/7/14上 |                            | 檔案資料夾<br>檔案資料夾<br>檔案資料夾 |          |
| 電腦                | Program File               | es<br>es (x86)                           | 2014/4<br>2014/4<br>2010/1             | 1/23 下<br>1/23 下<br>1/23 下 | 檔案資料夾<br>檔案資料夾<br>檔案資料夾 | Ţ        |
|                   | •                          |                                          |                                        |                            |                         | Þ        |
| 網路                | 檔案名稱:<br>檔案類型( <u>T</u> ): | 全部檔案 (*.*)                               |                                        |                            | •                       | 選擇<br>取消 |
|                   |                            |                                          |                                        |                            |                         | 字碼頁(_)   |

# 3.【客户類別參考檔建立】

【客戶類別名稱資料建立】,提供【客戶基本資料處理】時,可按滑鼠右鍵開啟輔助視窗選 入資料。

客戶類別的名稱,可於系統維護功能,修改於系統顯示的名稱。

| [           | 🗳 客戶類別資料建立                |             |                      |     |
|-------------|---------------------------|-------------|----------------------|-----|
|             | 客戶類別<br>WIP會昌             | 相關負責人員      | <b>_</b> _           |     |
|             | ▶ 自行新增客戶類別                |             |                      |     |
|             |                           |             |                      |     |
|             |                           |             |                      |     |
|             |                           |             |                      |     |
|             |                           |             |                      |     |
|             |                           | ß           |                      |     |
|             |                           |             |                      |     |
|             |                           |             |                      |     |
|             |                           |             |                      |     |
|             |                           |             |                      |     |
|             |                           |             |                      |     |
|             |                           | 上貢下貢新增      | 刪除                   |     |
|             | 目前編修第000270002筆<br>客戶類別建立 | F8存檔 F9環原 1 | <br>ESC結束            |     |
|             | 7                         | 酒藝列印全部資料    |                      |     |
| L           | <b>`</b>                  |             |                      |     |
| 客戶類別名稱      | 資料建立 於開啟明                 | 寺即處於修改狀態,可  | 安 <u>F6新增</u> 增加客戶類別 | 0   |
|             |                           |             |                      |     |
| 如要刪除,需      | 先點選到該筆資料                  | ,如上圖為未入會,接  | 著按 F7 删除 直接删除。       |     |
| 如有新增資料      | , 請先按 <sup>F8存檔</sup> 後   | ·再結束視窗。如不儲存 | 、,或輸入資料有錯誤,          | 可先按 |
|             |                           |             |                      |     |
| F9還原<br>後結束 | 視窗。                       |             |                      |     |
|             |                           | PgUp PgDn   |                      |     |
| 如資料建立筆      | 數較多時,就可用                  | ▲▲▲ 、▲▲的方   | 式點選翻閱。               |     |
| 客戶類別將來      | 可作條碼標籤列印                  | 、發送電子郵件、簡訊、 | 或各式報表查詢的過濾           | 條件。 |

建議建立前,可先將客戶資料分類。

#### 4.【職務名稱參考檔建立】

| ☞ 職務名稱建立                                                         | 【職務名稱參考檔建立】,提供【客戶基本 |
|------------------------------------------------------------------|---------------------|
| 職務名稱                                                             | 資料處理】時,可按滑鼠右鍵開啟輔助視窗 |
| □ <u>工</u> □<br>可自行新增職務片語                                        | 選入資料。               |
| 安貝           校長                                                  | ◆ 操作方式與【客戶類別參考檔建立】  |
| 經理<br>▶ 總經理                                                      | 相同。                 |
| 3                                                                |                     |
|                                                                  |                     |
|                                                                  |                     |
| I I I I I I I I I I I I I I I I I I I                            |                     |
| <b>目前編修第0006/0006筆</b><br>職務名稱建立<br>F8存檔<br>F9還原<br><b>ESC結束</b> |                     |
| 預覽列印全部資料                                                         |                     |

### 5.【業務聯絡人參考檔建立】

【業務聯絡人參考檔建立】,提供【客戶基本資料處理】時,可按滑鼠右鍵開啟輔助視窗選 入資料。

| 🎒 業務聯絡人名稱建立   |           |      |    |       |       |       |                 |          | - 0   | 8   |
|---------------|-----------|------|----|-------|-------|-------|-----------------|----------|-------|-----|
| 業務聯絡人名        | 稱 業務職     | 絡人電話 |    |       |       | 處理事務  | <sup>多與範圍</sup> |          |       |     |
| 李美美           | 0911-123- | 456  |    |       |       |       |                 |          |       |     |
| ▶ 林英英         | 0912-123- | 457  |    |       |       |       |                 |          |       |     |
|               |           |      |    |       |       |       |                 |          |       |     |
|               |           |      |    |       |       |       |                 |          |       |     |
|               |           |      |    |       |       |       |                 |          |       |     |
|               |           |      |    |       |       |       |                 |          |       |     |
|               |           |      |    |       |       |       |                 |          |       |     |
|               |           |      |    |       |       |       |                 |          |       |     |
|               |           |      |    |       |       |       |                 |          |       | 11  |
|               |           |      |    |       |       |       |                 |          |       | - 1 |
|               |           |      |    |       |       |       |                 |          |       | 11  |
|               |           |      |    |       |       |       |                 |          |       | -   |
|               |           |      |    |       |       |       |                 |          |       | -   |
|               |           |      |    |       |       |       |                 |          |       | - 1 |
|               |           |      |    |       |       |       |                 |          |       |     |
| L             |           |      |    |       |       |       |                 |          |       |     |
| 目前編修第0002/000 | 2筆        |      |    |       | Pallo | Pelln | F6 F7           | 6        | 65    |     |
| 業務聯絡人名稱       | 建立        |      |    |       | 上貢    | 常質    | 新增制除            | <br>F9還原 | ESC結理 | 束   |
|               |           |      | 預覧 | 列印全部道 | 科     |       |                 |          |       |     |

- ◆ 操作方式與【客戶類別名稱參考檔建立】相同。
- ◆ 聯絡人可設為本公司針對該客戶的主要業務負責人
- ◆ 可依聯絡人,列印出聯絡人總計客戶人數報表、聯絡人與相關客戶人數查詢報表。
- ◆ 業務聯絡人的名稱,可於系統維護功能,修改於系統顯示的名稱。

# 6.【住址片語參考檔建立】

【住址片語參考檔建立】,提供【客戶基本資料處理】時,可按滑鼠右鍵開啟輔助視窗選入資料。

| 😂 住址片語參考檔建立 💿 💷 💌 |                                                                      |  |  |  |  |  |  |  |
|-------------------|----------------------------------------------------------------------|--|--|--|--|--|--|--|
|                   | 住址片語    ▲                                                            |  |  |  |  |  |  |  |
|                   | 中山路                                                                  |  |  |  |  |  |  |  |
|                   | 中正路                                                                  |  |  |  |  |  |  |  |
|                   | 可自行新增常用片語                                                            |  |  |  |  |  |  |  |
|                   | 台中縣潭子鄉                                                               |  |  |  |  |  |  |  |
|                   | 台北市南京西路                                                              |  |  |  |  |  |  |  |
| Γ                 | 台北市羅斯福路                                                              |  |  |  |  |  |  |  |
|                   | 高雄市九如一路                                                              |  |  |  |  |  |  |  |
| •                 |                                                                      |  |  |  |  |  |  |  |
| Π                 |                                                                      |  |  |  |  |  |  |  |
| Π                 |                                                                      |  |  |  |  |  |  |  |
| Π                 |                                                                      |  |  |  |  |  |  |  |
|                   |                                                                      |  |  |  |  |  |  |  |
|                   | I I PgUp PgDn F6 F7<br>上頁 下頁 新增 刪除                                   |  |  |  |  |  |  |  |
|                   | 目前編修第0008/0008筆     □     □       住址片語建立     F8存檔     F9還原     ESC結束 |  |  |  |  |  |  |  |
|                   | 預覽列印全部資料                                                             |  |  |  |  |  |  |  |

- ◆ 在基本資料的住址欄位可多次選入,可以選入『台北市』後再選入『南京西路』,再 補上巷弄門牌號碼即可。
- ◆ 系統上的住欄位已經提供台灣地區的縣市鄉鎮區與路名可選入。

# 7.【社團會籍參考檔建立】

【社團會籍名稱參考檔建立】,提供【客戶 基本資料處理】時,可按滑鼠右鍵開啟輔 助視窗選入資料。

- ◆ 每一筆基本資料可註記多個社團會 籍,如獅子會、婦女會、同心會等。
- 基本資料報表或通訊標籤列印就可以用自訂選擇條件的方式篩選出資料後列印。
- 社團會籍的名稱,可於系統維護功 能,修改於系統顯示的名稱。

| 🎒 社團會籍參考檔建立     | - • •           |  |  |  |  |  |
|-----------------|-----------------|--|--|--|--|--|
| 社團              | ●               |  |  |  |  |  |
| 扶輪社             |                 |  |  |  |  |  |
| ▶婦女會            |                 |  |  |  |  |  |
|                 |                 |  |  |  |  |  |
|                 |                 |  |  |  |  |  |
|                 |                 |  |  |  |  |  |
|                 |                 |  |  |  |  |  |
|                 |                 |  |  |  |  |  |
|                 |                 |  |  |  |  |  |
|                 |                 |  |  |  |  |  |
|                 |                 |  |  |  |  |  |
|                 | k               |  |  |  |  |  |
|                 |                 |  |  |  |  |  |
|                 |                 |  |  |  |  |  |
|                 |                 |  |  |  |  |  |
|                 |                 |  |  |  |  |  |
|                 |                 |  |  |  |  |  |
|                 | PgUp PgDn F6 F7 |  |  |  |  |  |
|                 | 工具 下具 新唱 删除     |  |  |  |  |  |
| 日則編修弗0002/0002筆 | 🖬 📭 🖆           |  |  |  |  |  |
| 社團會籍建立          | F8存檔 F9還原 ESC結束 |  |  |  |  |  |
| 預覽列印全部資料        |                 |  |  |  |  |  |

# 8. 【經歷備註片語參考檔建立】

【經歷備註片語參考檔建立】,提供【客戶 基本資料處理】時,可按滑鼠右鍵開啟輔 助視窗選入資料。

| 🎒 經歷備註片語參考檔建立          | - • <del>×</del>                                                                      |  |  |  |  |  |  |
|------------------------|---------------------------------------------------------------------------------------|--|--|--|--|--|--|
| 經歷例                    | #註片語 ▲                                                                                |  |  |  |  |  |  |
| _ 學歷:                  |                                                                                       |  |  |  |  |  |  |
| ▶專長:                   |                                                                                       |  |  |  |  |  |  |
|                        |                                                                                       |  |  |  |  |  |  |
|                        |                                                                                       |  |  |  |  |  |  |
|                        |                                                                                       |  |  |  |  |  |  |
|                        |                                                                                       |  |  |  |  |  |  |
|                        |                                                                                       |  |  |  |  |  |  |
|                        |                                                                                       |  |  |  |  |  |  |
|                        |                                                                                       |  |  |  |  |  |  |
|                        |                                                                                       |  |  |  |  |  |  |
|                        |                                                                                       |  |  |  |  |  |  |
|                        | <b>•</b>                                                                              |  |  |  |  |  |  |
|                        | PgUp         PgDn         F6         F7           上頁         下頁         新增         刪除 |  |  |  |  |  |  |
| 目前編修第0011/0011筆        |                                                                                       |  |  |  |  |  |  |
| 經歷備註建立 F8存檔 F9還原 ESC結束 |                                                                                       |  |  |  |  |  |  |
| 預覽列印全部資料               |                                                                                       |  |  |  |  |  |  |

#### 肆、基本報表列印

## 1. 【客户基本資料查詢報表】

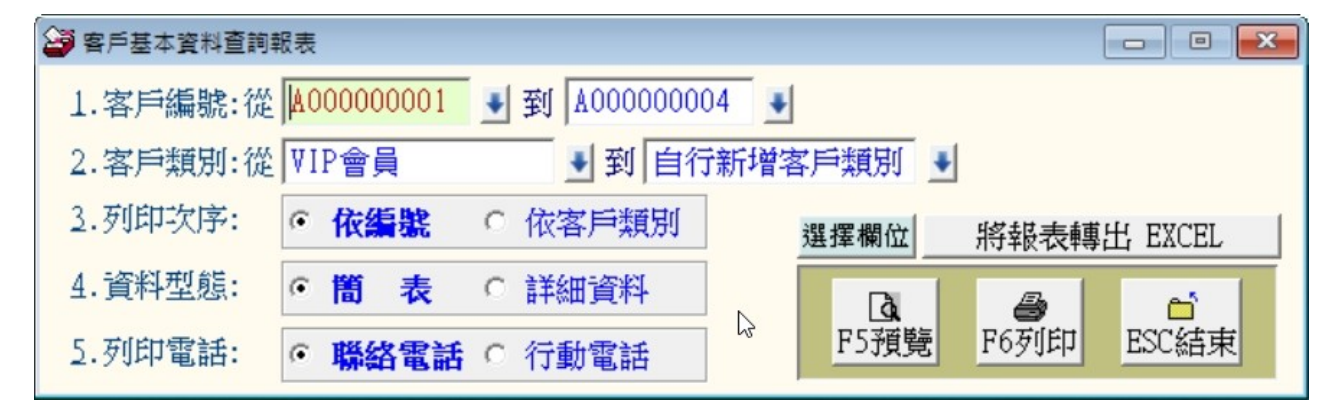

- ★ 可選定客戶編號、客戶類別,列印指定範圍的報表
- ★ 列印次序可選擇列印**◎依編號**或**◎依客戶類別** 排序
- ★ 資料型態可為簡表(姓名電話地址)或詳細資料型態(含社團會籍、聯絡人等資料)
- ★ 本報表可轉出 EXCEL 檔案。

◎簡表資料型態列印

#### \*\*\* 普大科技有限公司 \*\*\*

列印日期:0095.03.05

客戶基本資料查詢報表

第1頁/共1頁

客戶編號:従 A00000045 到 Z00000048 [依編號序] 客戶類別:従 VIP會員 到 VIP會員

| 編         號*姓         名*性別(歲)*聯         絡         電話*住         址*客戶類           A000000045         第昌櫂         男(38歲)         0225979461         台北縣中和市與南路100號         VIP會員           A000000000         蔡美麗         女(34歲)         0279155676         台北市仁爱路3段100巷6號3樓         VIP會員           C000000004         蔡愛光         男(33歲)         0746885903         高雄縣仁武鄉永春路418巷35號         VIP會員           D00000027         蘇義櫂         男(26歲)         0271667100         台北縣三軍市漢民路413號         VIP會員           F00000003         方愛光         男(44歲)         0544614812         雪林縣斗南鎖廟美路60號         VIP會員           F00000003         方愛光         男(40歲)         0690526359         台南市中和路100號         VIP會員           N00000003         孝忠善         男(40歲)         0690526359         台南市中和路100號         VIP會員           N00000003         孝忠善         男(40歲)         049963652         南投縣草車藏委鄉和平里和路203巷7號         VIP會員           N000000033         陳慕生         男(37歲)         038628550         宜爾縣草蘭市中上路45番11弄20號         VIP會員           N000000017         鄭春世         男(43歲)         0240966582         台北市北投區永農路67號9樓         VIP會員           N00000003         王愛強         男(54歲)         0240966582         台北市北投區永農路67號9樓                                                                                                    | - <b>D</b> -7 | 28/01-1 |     | ~   |        | 201 |         |      |     |                    |      |        |      |     |
|----------------------------------------------------------------------------------------------------|---------------|---------|-----|-----|--------|-----|---------|------|-----|--------------------|------|--------|------|-----|
| 編號*姓名*性別(歲)*聯 絡電話*住址*客戶類A000000045第昌櫂男(38歲)0225979461台北縣中和市與南路100號VIP會員A000001000李美麗女(34歲)0279155676台北市仁爱路3段100巷6號3樓VIP會員C000000004錢愛光男(33歲)0746885903高雄縣仁武鄉永春路418巷35號VIP會員D00000027蘇義櫂男(26歲)0271667100台北縣三重市漢民路413號VIP會員F00000006王國麗女(37歲)0833077756台東縣台東市三民路23巷7號4樓VIP會員F000000020李忠善男(40歲)0544614812雲林縣斗南鎮廟美路60號VIP會員K00000020李忠善男(40歲)0544614812雲林縣斗南鎮廟美路60號VIP會員N000000034徐明強男(47歲)04996352南投縣草屯鎮堤頂路2段475號10樓VIP會員P000000044王和麗女(27歲)037870284苗栗縣泰安鄉和平里平和路203巷7號VIP會員Q00000033陳嘉生男(37歲)038628550宜蘭縣宜蘭市中美街143號VIP會員N00000004徐陽慶男(33歲)0240366582台北市北投區永農路67號9樓VIP會員N00000003王愛強男(54歲)0240966582台北市北投區永農路67號9樓VIP會員N000000048李愛美女(37歲)03433232桃園縣中壢市中正路17之2號7樓VIP會員總計:共14筆                                                                                                    | ====          | ======  |     | === |        | === |         | ==== | === |                    | == = | == === | ==== | === |
| A000000045         郭昌櫂         男(38歲)         0225979461         台北縣中和市與南路100號         VIP會員           A00000100         李美麗         女(34歲)         027915676         台北席仁愛路3段100巷6號3樓         VIP會員           C000000004         錄愛光         男(33歲)         0746885903         高雄縣仁武鄉永春路418巷35號         VIP會員           D000000027         蘇義櫂         男(26歲)         0271667100         台北縣三重市漢民路413號         VIP會員           F000000030         方愛光         男(44歲)         0544614812         雲林縣斗南鎮廟美路60號         VIP會員           F000000030         方愛光         男(40歲)         0690526359         台南市中和路100號         VIP會員           F000000030         李忠善         男(40歲)         0690526359         台南市中和路100號         VIP會員           F000000034         条明強         男(47歲)         049963652         南投縣草車載堤頂路2段475號10樓         VIP會員           F000000034         美和麗         女(27歲)         037870284         苗栗縣泰安鄉和平里和路203巷7號         VIP會員           R000000017         鄭春世         男(43歲)         0241039893         基隆市中山路46巷11弄20號         VIP會員           V00000003         主愛強         男(54歲)         0240966582         台北市北投區永農路67號9樓         VIP會員           V00000003         主愛強         男(54歲)         0240966582         台北                                                                                                    | 編             | 號       | *姓  | 名*  | 性別(歲)  | *聯  | 絡       | 電    | 話   | 住 :                | 址*₹  | ŞΡ     | 類    | 別   |
| A000000045第昌權男(38歲)0225979461台北縣中和市與南路100號VIP會員A000001000李美麗女(34歲)0279155676台北市仁愛路3段100巷6號3樓VIP會員C00000004袋愛光男(33歲)0746885903高雄縣仁武鄉永春路418巷35號VIP會員D00000027蘇義權男(26歲)0271667100台北縣三重市漢民路413號VIP會員F00000006王國麗女(37歲)0833077756台東縣台東市三民路23巷7號4樓VIP會員F000000020李忠善男(44歲)0544614812雲林縣斗南鎮廟美路60號VIP會員N000000020李忠善男(40歲)0690526359台南市中和路100號VIP會員N000000031徐明強男(47歲)049963652南投縣草屯鎮堤頂路2段475號10樓VIP會員P00000033陳嘉生男(37歲)038628550宜蘭縣宜蘭市中美街143號VIP會員N000000017鄭春世男(43歲)0241039893基隆市中山路46巷11弄20號VIP會員N00000003王愛強男(33歲)0268839882台中縣大安鄉臥龍街8號VIP會員N00000003王愛強男(54歲)0240966582台北市北投區永佛路67號9樓VIP會員N000000048李愛美女(37歲)03433232桃園縣中壢市中正路17之2號7樓VIP會員                                                                                                    | ====          | ======  |     |     |        | === |         |      |     |                    | == = | =====  |      | === |
| A000001000李美麗女(34歲)0279155676台北市仁愛路3段100巷6號3樓VIP會員C000000004錢愛光男(33歲)0746885903高雄縣仁武鄉永春路418巷35號VIP會員D00000027蘇義耀男(26歲)0271667100台北縣三重市漢民路413號VIP會員F00000006王國麗女(37歲)0833077756台東縣台東市三民路23巷7號4樓VIP會員F00000030方愛光男(44歲)0544614812雲林縣斗南鎮廟美路60號VIP會員K00000020李忠善男(40歲)0690526359台南市中和路100號VIP會員N000000034徐明遊男(47歲)049963652南投縣草屯鎮堤頂路2段475號10樓VIP會員P000000044王和麗女(27歲)037870284苗栗縣泰安鄉和平里平和路203巷7號VIP會員Q00000033陳嘉生男(37歲)038628550宜蘭縣宜蘭市中美街143號VIP會員R00000017鄭春世男(43歲)0241039893基隆市中山路46巷11弄20號VIP會員V00000003王愛強男(54歲)0240966582台北市北投區永農路67號9樓VIP會員V000000048李愛美女(37歲)034333232桃園縣中壢市中正路17之2號7樓VIP會員總計:共14筆                                                                                                    | A000          | 000045  | 郭昌耀 |     | 男(38歳) | 022 | 2597946 | 51   |     | 台北縣中和市興南路100號      | V    | IP會」   | 員    |     |
| C00000004<br>2000000027<br>蘇義耀男(33歲)0746885903<br>64885903高雄縣仁武鄉永春路418巷35號VIP會員<br>41%縣三重市漢民路413號VIP會員<br>F00000006<br>41%第三重市漢民路23巷7號4樓VIP會員<br>F00000003<br>5要光男(46歲)0544614812<br>0544614812<br>雪林縣斗南鎮廟美路60號VIP會員<br>F00000003<br>F003000024<br>公費光VIP會員<br>9(40歲)VIP會員<br>6690526359VIP會員<br>台東縣台東市三民路23巷7號4樓VIP會員<br>F00000003<br>F003000034<br>公明強VIP會員<br>9(40歲)VIP會員<br>0690526359<br>白南段縣草屯鎮堤頂路2段475號10樓VIP會員<br>P000000044<br>E1和購<br>女(27歲)VIP會員<br>037870284VIP會員<br>百爾縣宜蘭市中美街143號VIP會員<br>P000000033<br>TP會員VIP會員<br>P000000033<br>TP會員VIP會員<br>P000000033<br>TP會員VIP會員<br>P000000040<br>公務慶VIP會員<br>9(39歲)VIP會員<br>0268839882<br>2<br>241<br>241<br>232322VIP會員<br>41<br>41<br>#VIP會員<br>P000000048<br>200000033VIP會員<br>P000000033VIP會員<br>P000000033VIP會員<br>P000000033VIP會員<br>P000000033VIP會員<br>P000000033VIP會員<br>P000000033VIP會員<br>P000000033VIP會員<br>P000000033VIP會員<br>P000000033VIP會員<br>P000000033VIP會員<br>P000000033VIP會員<br>P000000044VIP會員<br>P000000033VIP會員<br>P000000033VIP會員<br>P000000033VIP會員<br>P000000033VIP會員<br>P000000033VIP會員<br>P000000033VIP會員<br>P000000033VIP會員<br>P000000033VIP會員<br>P000000033VIP會員<br>P000000033VIP會員<br>P000000033VIP會員<br>P000000033VIP會員<br>P000000033VIP會員<br>P000000033VIP會員<br>P00000033VIP會員<br>P00000033VIP會員<br>P00000033VIP會員<br>P00000033VIP會員<br>P00000033VIP會員<br>P00000033VIP會員<br>P00000033VIP會員<br>P00000033VIP會員<br>P00000033VIP會員<br>P00000033VIP會 | A000          | 001000  | 李美麗 |     | 女(34歲) | -02 | 7915567 | '6   |     | 台北市仁愛路3段100巷6號3樓   | V    | IP會,   | 員    |     |
| D000000027 蘇義權男(26歲) 0271667100台北縣三重市漢民路413號VIP會員F00000006 王國麗女(37歲) 0833077756台東縣台東市三民路23巷7號4樓VIP會員F00000003 方愛光男(44歲) 0544614812雪林縣斗南鎮廟美路60號VIP會員K00000020 李忠善男(40歲) 0690526359台南市中和路100號VIP會員N00000034 徐明強男(47歲) 049963652南投縣草屯鎮堤頂路2段475號10樓VIP會員000000033 陳嘉生男(37歲) 037870284苗栗縣泰安鄉和平里平和路203巷7號VIP會員000000033 陳嘉生男(37歲) 038628550百蘭縣宜蘭市中美街143號VIP會員R00000017 鄭春世男(43歲) 0241039893基隆市中山路46巷11弄20號VIP會員000000003 主愛強男(54歲) 0240966582台北市北投區永農路67號9樓VIP會員2000000048 李愛美女(37歲) 034333232桃園縣中壢市中正路17之2號7樓VIP會員總計:共 14 筆                                                                                                    | C000          | 000004  | 錢愛光 |     | 男(33歳) | 074 | 4688590 | )3   |     | 高雄縣仁武鄉永春路418巷35號   | V    | IP會    | 員    |     |
| F00000006 壬國麗女(37歲)0833077756台東縣台東市三民路23巷7號4樓VIP會員F00000003 方愛光男(44歲)0544614812雲林縣斗南鎮廟美路60號VIP會員K00000020 李忠善男(40歲)0690526359台南市中和路100號VIP會員N00000034 徐明強男(47歲)049963652南投單草和錄堤頂路2段475號10樓VIP會員P000000033 陳慕生男(37歲)037870284苗栗縣泰安鄉和平里平和路203巷7號VIP會員Q00000033 陳慕生男(37歲)038628550宣蘭縣宜蘭市中美街143號VIP會員R000000017 鄭春世男(43歲)0241039893基隆市中山路46巷11弄20號VIP會員V00000003 壬愛強男(54歲)0240966582台北市北投區永農路67號9樓VIP會員200000048 李愛美女(37歲)034333232桃園縣中壢市中正路17之2號7樓VIP會員總計:共14 筆                                                                                                    | DOOD          | 000027  | 蘇義耀 |     | 男(26歲) | 02' | 7166710 | )0   |     | 台北縣三重市漢民路413號      | V    | IP會    | 員    |     |
| F000000030 方愛光男(44歲) 0544614812雪林縣斗南鎮廟美路60號VIP會員K00000020 李忠善男(40歲) 0690526359台南市中和路100號VIP會員N00000034 徐明強男(47歲) 049963652南投縣草屯鎮堤頂路2段475號10樓VIP會員P000000044 王和麗女(27歲) 037870284苗栗縣泰安鄉和平里平和路203巷7號VIP會員Q00000033 陳慕生男(37歲) 038628550宜爾縣宜蘭市中美街143號VIP會員R00000017 鄭春世男(43歲) 0241039893基隆市中山路46巷11弄20號VIP會員V00000003 王愛強男(54歲) 0240966582台北市北投區永農路67號9樓VIP會員200000048 李愛美女(37歲) 034333232桃園縣中壢市中正路17之2號7樓VIP會員總計:共 14 筆                                                                                                    | F000          | 000006  | 王國麗 |     | 女(37歲) | 083 | 3307775 | 6    |     | 台東縣台東市三民路23巷7號4樓   | V    | IP會    | 員    |     |
| K000000020 李忠善男(40歲) 0690526359台南市中和路100號VIP會員N000000034 徐明強男(47歲) 049963652南投縣草屯鎮堤頂路2段475號10樓VIP會員P000000044 王和麗女(27歲) 037870284苗栗縣泰安鄉和平里平和路203巷7號VIP會員Q000000033 陳慕生男(37歲) 038628550宜蘭縣宜蘭市中美街143號VIP會員R00000017 鄭春世男(43歲) 0241039893基隆市中山路46巷11弄20號VIP會員V00000004徐陽康男(39歲) 0268839882台中縣大安鄉臥龍街8號VIP會員Y00000003 王愛強男(54歲) 0240966582台北市北投區永農路67號9樓VIP會員X000000048 李愛美女(37歲) 034333232桃園縣中壢市中正路17之2號7樓VIP會員                                                                                                    | F000          | 000030  | 方愛光 |     | 男(44歲) | 054 | 4461481 | 2    |     | 雲林縣斗南鎭廟美路60號       | V    | IP會    | 員    |     |
| N000000034 徐明強男(47歲) 049963652南投縣草屯鎮堤頂路2段475號10樓VIP會員P000000044 王和麗女(27歲) 037870284苗栗縣泰安鄉和平里平和路203巷7號VIP會員Q00000033 陳慕生男(37歲) 038628550宜蘭縣宜蘭市中美街143號VIP會員R00000017 鄭春世男(43歲) 0241039893基隆市中山路46巷11弄20號VIP會員V00000004徐陽慶男(39歲) 0268839882台中縣大安鄉臥龍街8號VIP會員Y00000003 王愛強男(54歲) 0240966582台北市北投區永農路67號9樓VIP會員Z00000048 李愛美女(37歲) 034333232桃園縣中壢市中正路17之2號7樓VIP會員#att: 共 14 筆#                                                                                                    | K000          | 000020  | 李忠善 |     | 男(40歲) | 069 | 9052635 | 59   |     | 台南市中和路100號         | V    | IP會    | 員    |     |
| P000000044 王和麗女(27歲) 037870284苗栗縣泰安鄉和平里平和路203巷7號VIP會員Q00000033 陳慕生男(37歲) 038628550宜蘭縣宜蘭市中美街143號VIP會員R00000017 鄭春世男(43歲) 0241039893基隆市中山路46巷11弄20號VIP會員V000000040 徐陽慶男(39歲) 0268839882台中縣大安鄉臥龍街8號VIP會員Y00000003 王愛強男(54歲) 0240966582台北市北投區永農路67號9樓VIP會員Z000000048 李愛美女(37歲) 034333232桃園縣中壢市中正路17之2號7樓VIP會員總計: 共 14 筆                                                                                                    | N000          | 000034  | 徐明強 |     | 男(47歲) | 049 | 9963652 | 2    |     | 南投縣草屯鎭堤頂路2段475號10樓 | V    | IP會    | 員    |     |
| Q000000033 陳慕生         男(37歲) 038628550         宜爾縣宜蘭市中美街143號         VIP會員           R000000017 鄭春世         男(43歲) 0241039893         基隆市中山路46巷11弄20號         VIP會員           V000000040 徐陽慶         男(39歲) 0268839882         台中縣大安鄉臥龍街8號         VIP會員           V00000003 王愛強         男(54歲) 0240966582         台北市北投區永農路67號9樓         VIP會員           Z000000048 李愛美         女(37歲) 034333232         桃園縣中壢市中正路17之2號7樓         VIP會員           總計: 共 14 筆                                                                                                    | P000          | 000044  | 王和麗 |     | 女(27歲) | 03' | 7870284 | ļ    |     | 苗栗縣泰安鄉和平里平和路203巷7號 | V    | IP會    | 員    |     |
| R000000017         鄭春世         男(43歳)         0241039893         基隆市中山路46巷11弄20號         VIP會員           V000000040         徐陽慶         男(39歳)         0268839882         台中縣大安鄉臥龍街8號         VIP會員           V00000003         王愛強         男(54歳)         0240966582         台北市北投區永農路67號9樓         VIP會員           Z000000048         李愛美         女(37歳)         034333232         桃園縣中壢市中正路17之2號7樓         VIP會員           總計:         共         14         筆                                                                                                    | Q000          | 000033  | 陳慕生 |     | 男(37歳) | 038 | 3628550 | )    |     | 宜蘭縣宜蘭市中美街143號      | V    | IP會    | 員    |     |
| U000000040         徐陽慶         男(39歲)         0268839882         台中縣大安鄉臥龍街8號         VIP會員           Y00000003         王愛強         男(54歲)         0240966582         台北市北投區永農路67號9樓         VIP會員           Z000000048         李愛美         女(37歲)         034333232         桃園縣中壢市中正路17之2號7樓         VIP會員           總計:         共         14         筆                                                                                                    | ROOD          | 000017  | 鄭春世 |     | 男(43歲) | 024 | 4103989 | 93   |     | 基隆市中山路46巷11弄20號    | V    | IP會    | 員    |     |
| Y00000003 王愛強 男(54歳) 0240966582 台北市北投區永農路67號9樓 VIP會員<br>Z000000048 李愛美 女(37歳) 034333232 桃園縣中壢市中正路17之2號7樓 VIP會員<br>                                                                                                    | V000          | 000040  | 徐陽慶 |     | 男(39歲) | 026 | 5883988 | 32   |     | 台中縣大安鄉臥龍街8號        | V    | IP會    | 員    |     |
| Z000000048 李愛美 女(37歳) 034333232 桃園縣中壢市中正路17之2號7樓 ⅥP會員<br>                                                                                                    | Y000          | 000003  | 王愛強 |     | 男(54歲) | 024 | 4096658 | 32   |     | 台北市北投區永農路67號9樓     | V    | IP會    | 員    |     |
| 總計: 共 14 筆                                                                                                    | Z000          | 000048  | 李愛美 |     | 女(37歲) | 034 | 4333232 | 2    |     | 桃園縣中壢市中正路17之2號7樓   | Y    | IP會    | 員    |     |
|                                                                                                    | 總計            | :共1     | 4 筆 |     |        |     |         |      |     |                    |      |        |      |     |

◎詳細資料型態列印

聯 絡 人:王展金

|                                                                                         | *** 普大科技有限公司 ***                                                                            | 列印日期:0095.03.05                            |
|-----------------------------------------------------------------------------------------|---------------------------------------------------------------------------------------------|--------------------------------------------|
|                                                                                         | 客戶基本資料查詢報表                                                                                  | 第1頁/共2頁                                    |
| 客戶編號: 從 A00000045 到 Z00000048  <br>客戶類別: 從 ⅥP會員 到 ⅥP會員                                  | [依編號序]                                                                                      |                                            |
| 編 號*姓 名*性別(歲)*聯 絡                                                                       | ■====================================                                                       |                                            |
| A000000045 第昌耀 男(38歳) 02259794(<br>職務:總經理 行動:0910567<br>服務單位:永義房屋股份有限公司<br>聯絡人:陳仁強 聯絡人( | 61 台北縣中和市與南路100號<br>7891 傳眞:0240974064 生日<br>會籍:長春藤會員;大丘登山會<br>電話:0912112344 電郵:takethat@ij | ₩IP會員<br>20057.01.26 38 歲<br>psoft.com.tw  |
| A000001000 李美麗 女(34歳) 02791556<br>職務:主任 行動:0910567<br>服務單位:東元電機股份有限公司<br>聯絡人:陳仁強 聯絡人(   | 76 台北市仁愛路3段100巷6號3樓<br>7891 傳眞:0144689356 生日<br>會籍:長春藤會員<br>電話:0912112344 電郵:lililee@ro     | VIP會員<br>:0060.09.15 34 歲<br>adrail.com.tw |
| C000000004 錢愛光 男(33歲) 07468859(<br>職務:會員 行動:0910567<br>服務單位:                            | 03 高雄縣仁武鄕永春路418巷35號<br>7891 傳眞:0196607063 生日<br>會籍:長春藤會員                                    | VIP會員<br>:0061.04.30 33 歲                  |

電郵:cinda.fluient@sinda.com

#### 2. 【客戶個人編號與客戶名稱對照簡表】

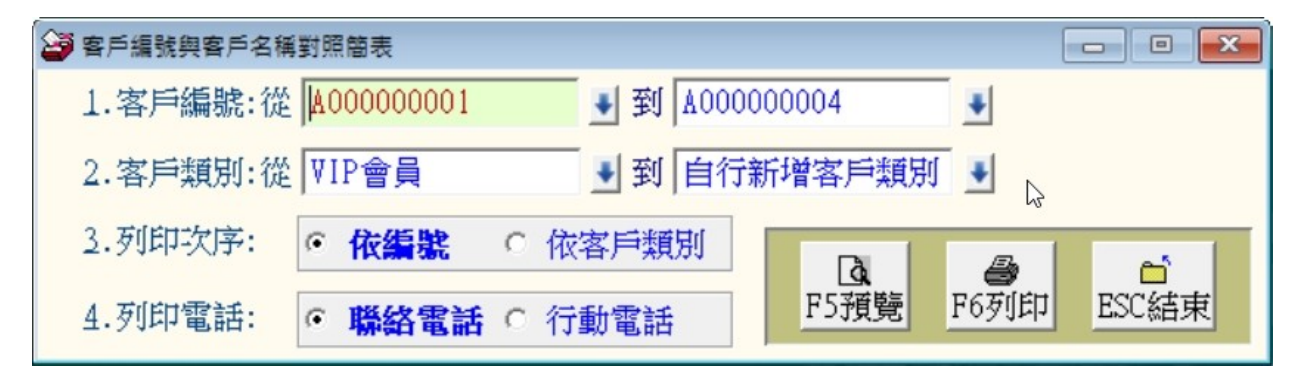

★ 可選定客戶編號、客戶類別,列印指定範圍的客戶個人編號姓名對照簡表

★ 列印次序可選擇列印**◎依編號**或**◎依客戶類別** 排序

聯絡 人電話:0933176890

P.1

| 普大科技有限公司        | 列印日期:0095.03.05 |
|-----------------|-----------------|
| [客戶編號與客戶名稱對照簡表] | 第 1頁            |

| 客戶編號: | 篵 | A000000045 | 到 | Z000000048 |
|-------|---|------------|---|------------|
| 客戶類別: | 篵 | A級會員       |   | 到 未入會      |

| 客戶編號*姓       | 名*電     | 話*客 戶       | 類別 | 客戶編號*姓       | 名*電 話      | *客戶 類別 |
|--------------|---------|-------------|----|--------------|------------|--------|
|              |         |             |    |              |            |        |
| A0000000 郭昌耀 | 022597  | '9461 VIP會員 | į  | XD000000 孫和世 | 0247357618 | A級會員   |
| A0000010 李美麗 | 027915  | 5676 VIP會員  | į  | YO000000 王愛強 | 0240966582 | VIP會員  |
| A0000010 徐明世 | 032845  | 785 未入會     |    | Ⅷ000000 黃明存  | 0286770446 | 一般會員   |
| B0000000 方秀美 | 022.657 | 19238 一般會.  | 員  | Z0000000 許慕善 | 035302665  | 未入會    |
| B0000000 王長言 | 022981  | .5846 一般會.  | 員  | Z0000000 陳秀立 | 035929971  | 未入會    |
| C0000000 錢愛光 | 074688  | .5903 VIP會員 | į  | Z0000000 李愛美 | 034333232  | VIP會員  |

#### 3. 【客户類別客戶資料查詢報表】

| 😂 以客戶類別查詢署 | 客戶基本資料報 | 張  |        |        |                  |                  | - • 💌                 |  |  |
|------------|---------|----|--------|--------|------------------|------------------|-----------------------|--|--|
| 1.客戶類別:從   | VIP會員   |    | ● 到 自行 | 行新增客户数 | 類別 ➡             |                  |                       |  |  |
| 2.資料型態:    | ⊙ 簡 考   |    | 詳細資料   |        | 選擇欄位             | 將報表轉出 EXCEL      |                       |  |  |
| 3.列印電話:    | ◎ 聯絡電   | 話の | 行動電話   | -      | <b>込</b><br>F5預覽 | <b>日</b><br>F6列印 | <sup>台</sup><br>ESC結束 |  |  |

★ 可選定客戶類別,列印指定範圍的客戶類別客戶資料查詢報表

★ 資料型態可為**簡表**(姓名電話地址)或**詳細資料**型態(含社團會籍、聯絡人等資料)

★ 本報表可轉出 EXCEL 檔案。

◎簡表資料型態列印

\*\*\* 普大科技有限公司 \*\*\*

基隆市西園路2段99號

列印日期:0095.03.05

第1頁/共2頁

[ 以 客 戶 類 別 查 詢 客 戶 基 本 資 料 報 表 ]

客戶類別:從 A級會員 到 未入會 客戶類別\*編 號\*姓 名\*性別(歳)\*電 話\*住 址 E000000014 唐愛同 雲林縣古坑鄉莒光路15號 A級會員 男(46歲) 0571760772 A級會員 A級會員 H000000007 方信瓏 N000000018 徐陽善 男(37歳) 0262956946 男(28歳) 053360564 台北縣深坑巷巷70號 嘉義縣大埔鄉基隆路1段38號9樓 A級會員 Q000000012 徐國耀 男(31歳) 039125432 苗栗縣卓蘭鎮通和路367號 Q000000022 王鳴馨 男(54歳) 0218036424 台北縣板橋市中山街100號 A級會員 A級會員 Q000000032 陳國顏 男(26歳) 0271224400 台北縣新莊市興順街155號 A級會員 V000000005 李和俊 男(46歲) 0278096493 台北市松江路100號 A級會員 台北市忠孝東路4段100號 V000000010 唐師英 女(57歳) 0233739531 女(41歳) 035143933 A級會員 W000000039 王美陵 新竹市和平東路3段111號8樓之1

男(33歲) 0247357618

本客戶類別共 10 人

A級會員

◎ 詳細資料型態列印

X000000013 孫和世

列印日期:0095.03.05

|                                                          | [ 以            | 客戶            | 類                    | 別:                         | 查 詢   | 客                    | 戶1                 | 분 격                 | ;資                | 料               | 報                | 表   | 1                                       | 第1頁/共 | 5頁    |
|----------------------------------------------------------|----------------|---------------|----------------------|----------------------------|-------|----------------------|--------------------|---------------------|-------------------|-----------------|------------------|-----|-----------------------------------------|-------|-------|
| 客戶類別: 從 A級會員                                             | 到              | 未入            | ê                    |                            |       |                      |                    |                     |                   |                 |                  |     |                                         |       |       |
|                                                          | 名              | *性界           | (歲                   | <br>)*電                    |       |                      | Î                  | 舌*伯                 | ====:             |                 |                  |     |                                         |       | <br>址 |
| A級會員 E00000014 唐愛同<br>職務:主任<br>服務單位:<br>難後上,前在20         | ;<br>行動:<br>2  | 男(+<br>0910   | 46歲)<br>56789        | = ==<br>) 05<br>91<br>≇€-0 | 71760 | )772<br>(博真<br>(234/ | ::069<br>(籍::J     | · 雪<br>(801<br>(表春) | (林県<br>1023<br>藤會 | 行行              |                  | [2] | 光路15號<br>生日:0048.09.10                  | 46 戴  |       |
| 400 日 八.)梁 山風<br>A級會員 H000000007 方信環<br>職務:主任 3<br>服務單位: | 50<br>三<br>行動: | · 開()<br>0910 | へ电;<br>37載;<br>56789 | na:0<br>) 02<br>91<br>∺r.0 | 62956 | 5946<br>博真<br>會      | +<br>[:078<br>[籍:長 | 台<br>(648)<br>夏春j   | ŧ北県<br>8473<br>藤會 | 电器<br>踩注<br>員;2 | かってい<br>院港<br>大丘 | 港登  | gmail.com<br>70號<br>生日:0057.05.31<br>山會 | 37 歲  |       |

\*\*\* 普大科技有限公司 \*\*\*

#### 【通訊住址標籤列印-A4 雷射/噴墨雙行標籤(2\*9)】

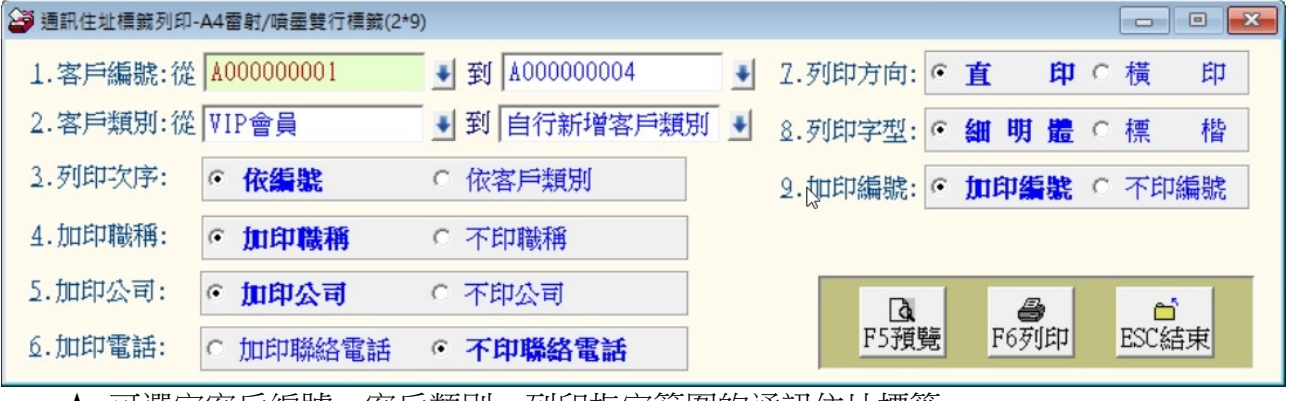

★ 可撰定客戶編號、客戶類別,列印指定範圍的通訊住址標籤

★ 列印次序可選擇列印**〇依編號**或**〇依客戶類別** 排序

★ 列印標籤可選定◎加印職稱及或◎加印公司 名稱

★ 列印方向可撰擇◎百印方向或◎橫印方向

- ★ 可選擇加印聯絡電話
- ★ 紙張規格為:
- 1. 紙張規格為2欄9列

|   | - |
|---|---|
|   | 0 |
| 1 | 0 |
|   |   |
|   |   |

- 2. 沒有列印邊
- 3. 每張貼紙的大小為寬 10.5 公分 高 3.3 公分

114 <No.1000179 > 台北市内湖區瑞光路581號 仁寶電腦工業股份有限公司 鄭大中 副理啟 02-27970200

# 5. 【客户基本資料查詢報表..依社團會籍分類選擇】

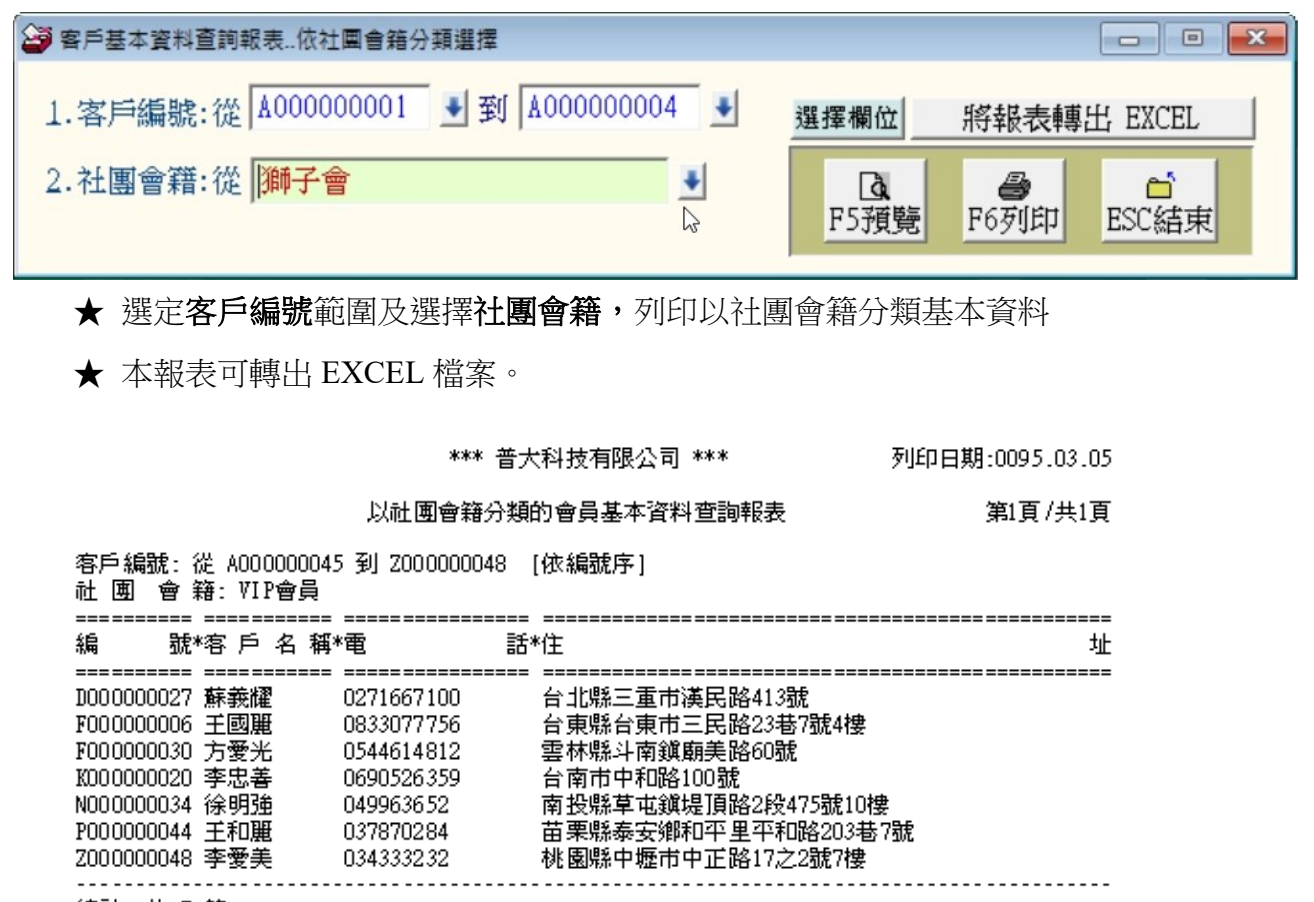

\_\_\_\_\_

總計:共7筆

\*\* 列印結束,報表共0001頁 \*\*

6. 【通訊住址標籤列印-A4 雷射/噴墨雙行標籤(2\*9)..依社團會籍分類選擇】

| 通訊住址標籤列印-A | 4雷射/喷墨雙行標籤(2*9)依社圖會籍分類選擇                   |                       |
|------------|--------------------------------------------|-----------------------|
| 1.客戶編號:從   | A000000001 💽 到 A000000004 🔳                |                       |
| 2.社團會籍:    | 也可用購買產品分類                                  | 2.列印字型: • 細明體 • 標 楷   |
| 2.加印職稱:    | <ul> <li>● 加印職稱</li> <li>○ 不印職稱</li> </ul> | 8.加印編號: ● 加印編號 ○ 不印編號 |
| 4.加印公司:    | <ul> <li>● 加印公司</li> <li>○ 不印公司</li> </ul> | 2                     |
| 5.加印電話:    | ○ 加印聯絡電話 · • 不印聯絡電話                        |                       |
| 6.列印方向:    | ● 直 印 ○ 横 印                                | F5預覽 F6列印 ESC結束       |

★ 選定客戶編號範圍及選擇社團會籍,列印以社團會籍的通訊住址雙行標籤

- ★ 列印標籤可選定◎加印職稱及或◎加印公司名稱
- ★ 加印電話或不印。
- ★ 列印方向可選擇直印方向或橫印方向

### 7. 【客户基本資料查詢報表..自訂選擇條件】

| 3           | 客戶基本     | 資料查詢報表自訂選擇      | 條件           |           |         |                        |         |
|-------------|----------|-----------------|--------------|-----------|---------|------------------------|---------|
| 1.資料選擇:     | 目前選定 4 . | 人選擇列印資          | 洋斗           | 轉出EXCEL   |         |                        |         |
| 2.資料型態:     | ・簡表 ○    | 詳細資料            | La l         |           |         |                        |         |
| 3.列印電話:     | ○聯絡電話 ○  | 行動電話            | F5預覽 F       | 6列印 ESC結束 |         |                        |         |
|             |          | 報表              | 列印資料選擇依      | 條件複選符合之客戶 |         | deserved allow 14 Flat |         |
|             |          | *** 輸           | 入欲搜尋資料       | 的條件 ***   | 開始搜尋符合修 | 条件資料(原搜尋記錄)            | 青除)     |
| 客戶編號:       | 清        | 青除              |              |           | 附加搜尋符合領 | 条件資料(原搜尋記錄(            | 「某留)    |
| 客戶名稱:       |          |                 | 位:           |           |         |                        |         |
| 電 話:        |          |                 | 電前聯絡電話與2組行   | 動電話) 生日:  | 年月月     | 日 清除 今天  性別:           | •       |
| 住址:         |          |                 |              | 清除        | 土團會籍:   | +                      | 清除      |
| 客戶類別:       |          | ▶ 清除 職務         | :            |           | 電郵地址:   |                        | ·<br>清除 |
| 業務聯絡人:      |          |                 | 歲數:從         | 歲到 歲 清除 」 | 身分證字號:  | <br>                   |         |
| 經歷備註:       |          | 清除              |              |           | 郵遞區號:   | 清除                     |         |
|             |          |                 |              |           | 備註:按下列權 | 闌位抬頭可依資料排序             | 顯示      |
| 客戶編號        | 客戶名稱     | 性別 聯絡電話         | 行動電話(1)      | 服務單位      | 客戶類別    | 職務職稱 住地                | it 🔺    |
| ▲A000000001 | 王愛麗      | 女 02-7915-5676  | 0928-556-981 | 東元電機股份有限公 | VIP會員   | 主任 臺北                  | 市(      |
| A00000002   | 徐蘭梅      | 女 02-2262-3345  | 0910-236-921 | 復興電腦有限公司  | 自行新增客戶類 | 可自行新增職新台北              | 縣杉      |
| A00000003   | 施晴雲      | 女 02-2597-9461  | 0910-169-337 | 永義房屋股份有限公 | VIP會員   | 總經理 臺北                 | 市直      |
| A00000004   | 李意如      | 女  02-2679-4791 | 0910-234-983 | 全國房展      | VIP會員   | 總經理                    | 縣中      |

- ★ 可用自訂條件搜尋列印自訂範圍的報表;欄位有客戶編號、客戶名稱、性別、身分字號、聯絡電話、行動電話、住址、客戶類別、職務、社團會籍、聯絡人、年齡、經歷備註、生日等。
- ★ 資料型態可為簡表(姓名電話地址)或詳細資料型態(含社團會籍、聯絡人等資料)
- ★ 簡表可設定為列印聯絡電話或是行動電話。

★ 依各種條件提取選擇資料有兩種搜尋方式:

如上圖左上方,開始搜尋符合條件資料(原搜尋紀錄清除)可依條件搜尋。但不保留 已經搜尋的資料。

開始搜尋符合條件資料(原搜尋紀錄清除)

就可將搜尋的資料保留,再重新下搜尋條件來搜尋已經建檔的客戶資料。

★ 本報表可轉出 EXCEL 檔案。

#### 8. 【通訊住址標籤列印-A4 雷射/噴墨雙行標籤(2\*9).. 自訂選擇條件】

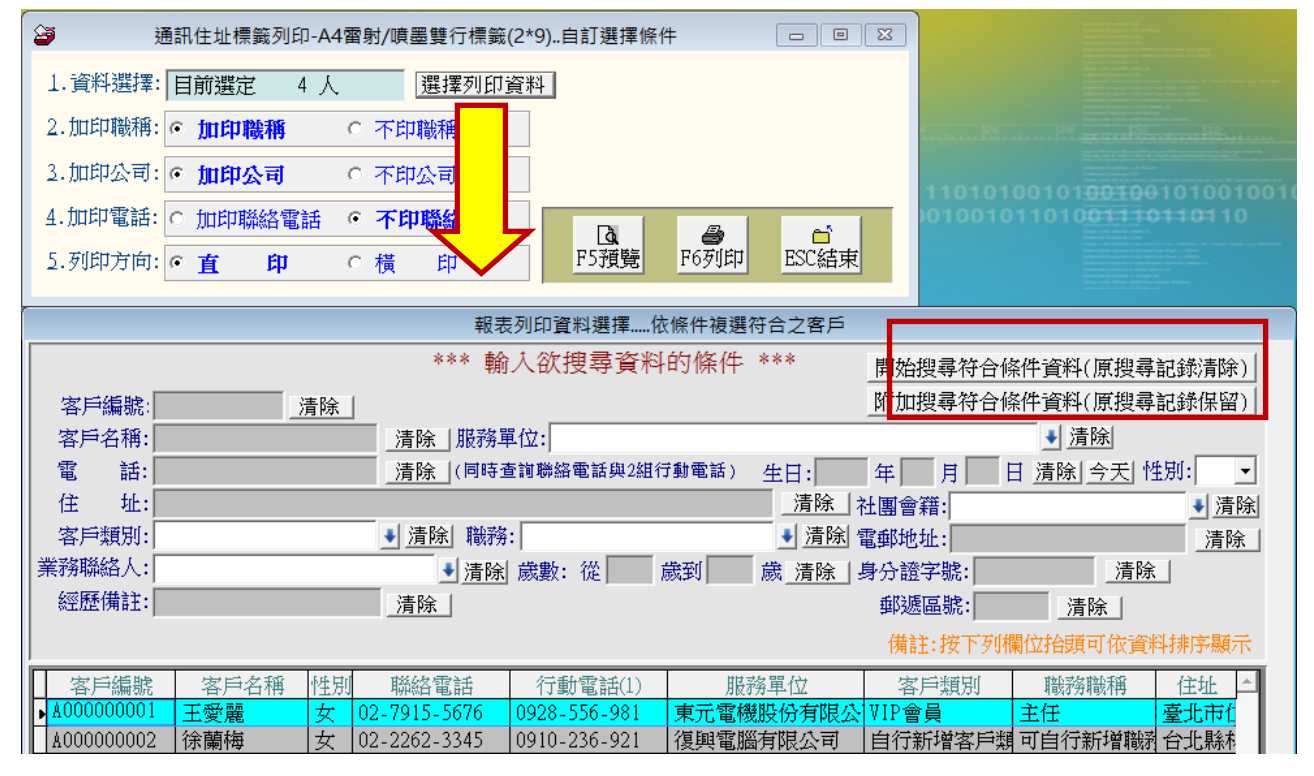

- ★ 可用自訂條件搜尋列印自訂範圍的雙行標籤;欄位有客戶編號、客戶名稱、性別、身 分字號、聯絡電話、行動電話、住址、客戶類別、職務、社團會籍、聯絡人、年齡、 經歷備註、生日等。
- ★ 列印標籤可選定◎加印職稱及或◎加印服務單位公司名稱。
- ★ 可加印電話或不印電話。
- ★ 列印方向可選擇直印方向或橫印方向。
- ★ 搜尋可用附加的方式,所以可以保留原已經選定的資料再進下一步的搜尋。(如上圖 紅框的選項)

# 9. 【通訊住址標籤列印-A4 雷射/噴墨雙行標籤(2\*9)..自選客戶編號】

| ·<br>通訊住址標籤3 | 列印-A4雷射/噴墨雙                                 | 行櫄鏑(2*9)自選客戶編號                         |                                                            |
|--------------|---------------------------------------------|----------------------------------------|------------------------------------------------------------|
| 1.資料選擇:      | 1000173<br>1000173<br>客戶編號輸入輔助函<br>選擇資料: 10 | 2.加<br>3.加<br>查詢<br>00173<br>清除        | 中時構構<br>在要列印的位置,按滑鼠右鍵,<br>就可開啟如下視窗。可直接選入<br>客戶的編號,列印通訊住址標籤 |
|              | 客戶編號<br>1000173<br>1000174<br>1000176       | 客戶名稱<br><mark>吳談佑</mark><br>王繡蘭<br>黃源林 | 服務單位<br>C結束                                                |

- ★ 可自選客戶編號列印於指定的標籤位置上。
- ★ 列印標籤可選定◎加印職稱及或◎加印公司名稱。
- ★ 列印方向可選擇直印方向或橫印方向。
- ★ 可加印電話或不印電話。
- ★ 選定後可先預覽看資料是否正確再列印。
- ★ 已經列印過部份位置的貼紙可再利用列印剩餘的指定位置。
- A. 【期間建檔客戶基本資料查詢報表】

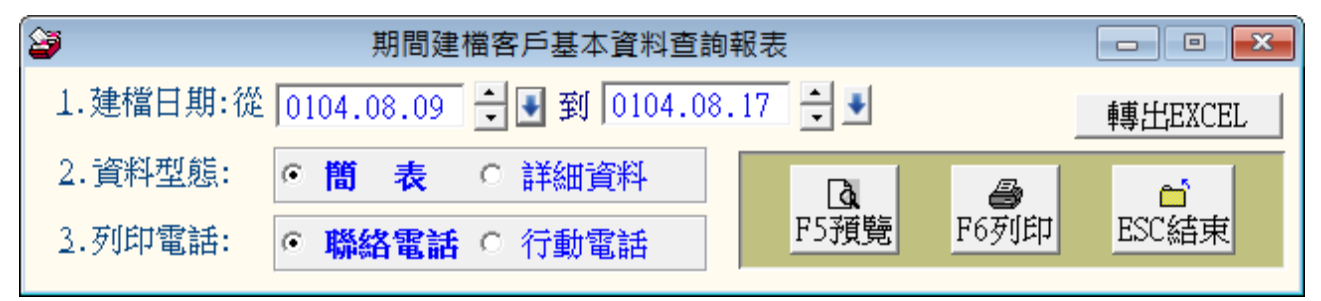

<sup>※</sup> 本報表可過濾期間建檔的客戶資料。列印簡表詳表或轉出 EXCEL 報表。

# 伍、【系統維護功能(E)】

# 1.【資料庫重整與維護】

◆ 資料庫檔案維護的目的在於自動檢查檔案,並重新整理與索引,以提高讀取效率。

- ◆ 執行時需設為檔案專用,並確定並無其他程式使用此資料庫。
- 執行此功能並不會改變資料庫檔案原有資料。

| 資料庫檔案                                   | ミ維護                                                 | _ 🗆 🗙 |  |  |  |
|-----------------------------------------|-----------------------------------------------------|-------|--|--|--|
| 備註: 1.此功能將自動檢查檔案,並重新整理與索引<br>以提高檔案讀取效率. |                                                     |       |  |  |  |
| 2.執行時需設為檔案專用<br>使用此資料庫.                 | <ol> <li>執行時需設為檔案專用,請確定無其他程式<br/>使用此資料庫.</li> </ol> |       |  |  |  |
| 3.執行此功能並不會改變                            | 送資料庫檔案原有資料.                                         |       |  |  |  |
| 欲整理資料庫: DATABASE \C                     | R70\CR70                                            |       |  |  |  |
| 應整理檔案共:                                 | 23 <b>個</b>                                         |       |  |  |  |
| 已整理檔案共:                                 | 0 個                                                 |       |  |  |  |
| 未整理檔案共:                                 | 23 個                                                |       |  |  |  |
| 處理狀況:請按<開始整理>鍵                          | 重新整理檔案與索引                                           |       |  |  |  |
|                                         |                                                     |       |  |  |  |
| 開始整理(I)                                 | 結 束(E)                                              |       |  |  |  |

# 2.【檔內基本資料檢查】

此功能可將資料庫的資料依沒有姓名、沒有客戶類別、沒有聯絡人、相同住址、相同電話號碼、相同行動電話、沒有住址資料、沒有電話資料、相同姓名等條件做資料檢查。

| 3                                     |           | 檔內基           | 本資料檢查        |         |                | ×          |
|---------------------------------------|-----------|---------------|--------------|---------|----------------|------------|
| □ 沒有客戶名稱資料                            | □ 沒有客戶類別資 | 1料 🗆 沒有明      | 絲絡人資料        | □ 沒有    | 住址資料           | □ 沒有生日資料   |
| □ 沒有電話資料                              | 🗆 沒有行動電話資 | 1日 日 没有信      | 專真資料         | 🗆 沒有    | 'EMail         |            |
| □ 相同的住址資料                             | ☑ 相同的電話號碼 | 「 相同的         | 的客戶名稱資料      | - 🗆 相同  | 的行動電話號碼        | □ 不合理行動電話  |
| · · · · · · · · · · · · · · · · · · · | L         |               |              | 開始檢查    | 刪除作業           | 結束         |
| 前按此欄設定欲删除日                            | √□□≠求     |               |              | 備註:按    | 下列欄位抬頭可依資      | 料排序顯示      |
| 客戶編號 客戶類別                             | 客戶名稱      | 生別 電話         | 行動電話         | 聯絡人 標   | 汩[停發]<br>素 )簡訊 | 住址 生       |
| ▲4000000004 VIP會員                     | 李麗如       | 大 02-2679-479 | 0910-234-983 | 呂鶯鶯(介紹) | 臺北市中正區         | 八德路1段26號 0 |
| ▲00000001 VIP會員                       | 李麗如       | 大 02-2679-479 | 0910-234-983 | 呂鶯鶯(介紹) | 臺北市中正區,        | 八德路1段26號 0 |
| ▶ A00000002 VIP會員                     | 李麗如       | と 02-2679-479 | 0910-234-983 | 呂鷺鷺(介紹, | 臺北市中正區         | 八德路1段26號 0 |
|                                       |           |               |              |         |                |            |
|                                       |           |               |              |         |                |            |
|                                       |           |               |              | s       |                |            |
|                                       |           |               |              |         |                |            |
|                                       |           |               |              |         | <u> </u>       |            |
|                                       | · · · · · | 30            |              | 5       |                |            |
|                                       |           |               |              |         |                |            |
|                                       |           |               |              |         |                |            |
|                                       |           |               |              | 25      |                |            |
|                                       |           |               |              |         |                |            |
|                                       |           |               |              |         |                |            |
|                                       |           |               |              |         |                |            |
|                                       | 1         | I             |              |         | 1 1            |            |
| 符合條件筆數: 3                             | 筆         |               |              | 編修此筆    | 列印結果           |            |

◆ 資料檢查完畢後,如果有資料欲刪除,可用滑鼠點選客戶編號的前一欄位,讓該欄位反

黑色(如上圖),再按刪除作業按鈕,刪除該筆或多筆資料。

◆ 或選擇編修此筆,可直接修改客戶的資料紀錄。

|             | 編修            | 本筆客戶記錄         |               |   |
|-------------|---------------|----------------|---------------|---|
| 客戶編號: 🗚0000 | 0002          |                | 🗆 不印標籤 🗖 不發簡訂 | R |
| 客戶類別: VIP會  | ·員 ◆          |                |               |   |
| 客戶名稱: 李麗如   | Ϊ             | 性別             | :女 •          |   |
| 聯絡電話: 02-26 | 79-4791 行動電   | 電話: 0910-234-9 | 83            |   |
| 傳真號碼:       |               | 業務聯絡人: 呂鶯      | 鷺(介紹人)     ●  |   |
| 住 址: 臺北市    | 日本正區八德路1段20   | 6號             |               | • |
| 出生日期: 0057. | 01.26 🗧 🛃     |                |               |   |
| 職務職稱: 總經現   | 里<br>         | ŀ              |               |   |
| 社團會籍: 獅子會   | 會;自行將客戶分類     |                |               | • |
| 電郵地址: LILIO | 928@gmail.com |                |               |   |
|             | _             | 編修存檔並結束        | 放棄編修並結束       |   |

#### 3.【資料庫拷備留底】

- 1. 此功能將自動拷備資料庫檔案到所設定的目錄,以供留底。
- 2. 執行時需設為檔案專用,請確定無其他程式正在使用此資料庫。

| 2 見作準備発活商用低燃性                                                                                                    |      |
|----------------------------------------------------------------------------------------------------|------|
| 備註: 1.此功能將自動拷備整個系統的資料庫資料到所選定的留底目錄,以供將來於特殊狀況導致資料庫毀損時<br>( 如硬碟機毀損、電腦中毒等狀況 ),可使用本系統另提供的 "資料庫回復處理" 功能將系統資料庫回<br>復到與以前留底資料庫完全相同的資料狀況。              |      |
| 2.建議定期執行此拷備留底作業,並可考慮存到不同目錄或不同磁碟機或隨身碟。                                                                                                    |      |
| 3.執行此作業時需設為資料庫檔案專用,請確定無其他程式正在使用此系統。                                                                                                    |      |
| 4.執行此作業並不會改變目前資料庫原有資料。                                                                                                    |      |
| 6                                                                                                    |      |
| 本系統資料庫: CR90                                                                                                    |      |
| トプ昭向時期, 0112.08.30.16:05:07 (可過了 0 王)                                                                                                    |      |
| 上次顧問時間。0112.00.00 10.00.07 (已過了 0 天)<br>上次照底日錄·[C-\Ttears\lisar\Deckton\cry0资料庫留底目錄\20230830 160505\                                          |      |
| 工气田成日34.10.10561311134月1965210月11965月7月田园日38128230630_1805051                                                                                 |      |
| 選擇留底目錄: C:\USERS\LISAP\DESKTOP\CR90資料庫留底目錄\20230830_160529\                                                                                   | 選擇目錄 |
|                                                                                                    |      |
|                                                                                                    |      |
| 開始拷備 (王) 話 東                                                                                                    | (N)  |
| ■ 開始拷備 (I) ■ <u>活東</u><br>● 由標示處可選擇所要要備份的目錄位置,可自行選定磁碟機。                                                                                       |      |
| ■ 開始拷備(I) 适重 ● 由標示處可選擇所要要備份的目錄位置,可自行選定磁碟機。 可自行指定到 USB 外接硬碟。預設為桌面。                                                                             | (N)  |
| <ul> <li>開始拷備(I)</li> <li>值標示處可選擇所要要備份的目錄位置,可自行選定磁碟機。     可自行指定到 USB 外接硬碟。預設為桌面。     <li>若要燒錄成光碟片留底,請依前述步驟操作完畢後,再燒錄留底的目錄     </li> </li></ul> | (N)  |

如要節省硬碟空間,可把過去拷備舊的日期留底資料檔刪除。

- 4.【資料庫回復處理】
  - 1. 此功能將以前拷備留底的備份資料覆蓋到目前系統資料庫。
  - 2. 目前的系統將會被毀掉,執行本程式請小心作業。
  - 3. 執行時需設為檔案專用,請確定無其他程式正在使用此資料庫。
  - 執行本功能將毀掉原系統內資料,且無法回復原資料,建議先將原資料拷備到另一 目錄留底。

| 🈂 資料庫檔案回復處理(警告:確認並執行此功能後 "目前系統資料庫" 將被捨棄,並以 "舊留底資料庫" 取代)                                                               |              |
|----------------------------------------------------------------------------------------------------|--------------|
|                                                                                                    |              |
| 備註: 1.此切能將以則拷備留底时備份資料庫複蓋到目則系統的資料庫。 <警告:>將取代目則系統的資料庫。                                                                  |              |
| 2.執行此作業時需設為資料庫檔案專用,請確定無其他程式正在使用此系統。                                                                                   |              |
| 3.執行此作業將毀掉目前系統內資料庫,且無法回復原資料(將被所回復的資料庫取代),建議可使用<br>本系統另提供的 "資料庫拷備留底"功能將目前系統資料庫先行拷備留底。                                  |              |
|                                                                                                    |              |
| 本系統資料庫: CR90                                                                                                    |              |
| ト次留序時間: 0112 08 30 16:05:07 (已過了 0 子)                                                                                 |              |
|                                                                                                    |              |
| 上次由/芯田邨。[C:105015111540]055K109000740000日報道西日報(20250550_100505)<br>借註:上次型底目錄後候成於現在使用的資料庫內,結成功同道基換資料庫後,整識成該已同道資料庫內使之的。 | 上次留底目绕"      |
| 前に「二大的留成目録。」                                                                                                    |              |
|                                                                                                    | 399400 Cr 65 |
| 選擇留低目标:  C:\USERS\LISAP\DESKTOP\CR9U資料庫留應目錄\20230830_160505\                                                          | 選擇目録         |
| 此留底目錄拷備時間為:0112.08.30 16:05:07 (0 天前)                                                                                 |              |
|                                                                                                    |              |
|                                                                                                    |              |
|                                                                                                    |              |
|                                                                                                    |              |
|                                                                                                    |              |
| 開始回復(1)                                                                                                    | 鬼(1)         |

- ◆ 由標示處可選擇之前拷備留底的目錄,可開啟視窗選擇。
- ◆ 選擇到正確由本系統拷備留底的目錄後,【開始回復】按鈕才會啟動。

# 5.【設定登錄者密碼權限】

- ▶ 設定登入者使用名稱、密碼及使用期限。
- 每位使用者可依 6.【設定各程式/使用功能】的權限設定。為 (0~9,A~Z)

| 設定登錄者密碼權限         |                      |      |                                       |
|-------------------|----------------------|------|---------------------------------------|
| No. 使用者名稱         | 設定密碼                 | 權限   | 使用期限  ▲                               |
| 0001 A123456789   | skyhigh              | Z    | 2023.09.05                            |
| ▶ 0002 B224566666 | night                | 0    | 2023.09.05                            |
|                   |                      |      |                                       |
|                   |                      |      |                                       |
|                   |                      |      | · · · · · · · · · · · · · · · · · · · |
|                   |                      | 6    |                                       |
|                   |                      |      |                                       |
|                   | 修改完畢必須               | 須「存  | 入登錄                                   |
|                   | 檔」系統才                | 會正確  | 紀錄                                    |
|                   |                      |      | <b>•</b>                              |
| 共: 2 個使用者         | 新增使用者刪除使用者存          | 入登錄  | 檔                                     |
| 備註: 1. 請設定各使用者之權限 | 碼(0-9,A-Z),'Z':為最高權限 |      |                                       |
| 2. 若某程式權碼為 5,對3   | 登錄使用者,若設其權限小於 5      | ,則無法 | 去使用該程式.                               |
| 3. 請以 '設定各程式權碼    | 一功能來設定各程式權碼.         |      |                                       |

#### 6.【設定各程式/功能使用權限】

1. 等級區分配合使用者權限 0~9 級, A~Z 如不做設定全部為 0 級, 表示不做權限等級 管制。所有登入的使用者都可使用全部的功能。

2. 設為0為一般權限,1權限的使用者可使用包含0與1的功能表單,是向下包含。

以此類推,Z為最大權限,請依公司內部的需求先將所有的功能選項做設定。可設定成

36 種不同的等級。

- 3. 可單獨將客戶基本資料的新增、修改、刪除設成不同的程式權碼。
- 4. EXCEL 檔案轉出權限鎖定。可自行設定權碼以上的方能使用該功能。

|    | 設定各程 | 式/功能使用權限                                                                                                    |    |   |
|----|------|----------------------------------------------------------------------------------------------------|----|---|
|    | No.  | 程式說明                                                                                                    | 權碼 | - |
|    | 001  | 客戶基本資料處理                                                                                                    | 0  |   |
|    | 002  | 客戶基本資料處理<新増>                                                                                                    | 0  |   |
|    | 003  | 客戶基本資料處理<修改>                                                                                                    | 0  |   |
|    | 004  | 客戶基本資料處理<刪除>                                                                                                    | 0  |   |
|    | 005  | 客戶交互條件搜尋                                                                                                    | 0  |   |
|    | 006  | 客戶類別參考檔建立                                                                                                    | 0  |   |
|    | 007  | 職務名稱參考檔建立                                                                                                    | 0  |   |
|    | 008  | 業務聯絡人參考檔建立                                                                                                    | 0  |   |
|    | 009  | 住址片語參考檔建立                                                                                                    | 0  |   |
| l  | 010  | 社團會籍參考檔建立                                                                                                    | 0  |   |
|    | 011  | 經歷備註戶語參考檔建立                                                                                                    | 0  |   |
| I  | 012  | 客戶基本資料查詢報表                                                                                                    | 0  |   |
| I  | 013  | 客戶編號與客戶名稱對照簡表                                                                                                    | 0  |   |
| l  | 014  | 客戶類別與客戶資料查詢報表                                                                                                    | 0  | _ |
| I  | 015  | 通訊住址標籤列印-A4雷射/噴墨雙行標籤(2*9)                                                                                                    | Y  |   |
| lİ | 016  | 客戶基本資料查詢報表依社團會籍分類選擇                                                                                                    | Y  |   |
| l  | 017  | 通訊住址標籤列印-A4雷射/噴墨雙行標籤(2*9)依社團會籍分類選擇                                                                                                    | Y  |   |
| I  | 018  | 客戶基本資料查詢報表自訂選擇條件                                                                                                    | Y  |   |
| I  | 019  | 通訊住址標籤列印-A4雷射/噴墨雙行標籤(2*9)自訂選擇條件                                                                                                    | Y  |   |
| l  | 020  | 通訊住址標籤列印-A4雷射/噴墨雙行標籤(2*9)自選客戶編號                                                                                                    | Y  | - |
|    | 允許查  | 訪報表結果轉出成 EXCEL 檔案的最低權限: Y                                                                                                    |    |   |
|    |      | 三元成設定 结                                                                                                    | 束  |   |
|    | 備註:  | <ol> <li>請設定各使用者之等級(0-9,A-Z),'Z':為最高權限.</li> <li>若將某程式權碼設為 5,對任何登錄使用者,若其使用權限小於 5,則無法使用該程式.</li> <li>請以 '設定登錄者密碼權限'功能來設定各登錄者的使用權限.</li> </ol> |    |   |

# 7.【由 Excel 檔轉入客戶基本資料】

| 😂 由EXCEL 楢轅人客戶基本資料                                                                                                    |                           |
|----------------------------------------------------------------------------------------------------|---------------------------|
| *** 欲轉入 EXCEL 檔的格式 ***                                                                                                    |                           |
| A B C D E F G H I J K L M N O                                                                                                  | P Q R                     |
| 1 客戶編號客戶名稱性別客戶類別 聯絡電話 行動電話 傳算號碼 其它電話 郵號 住址 身份字號 聯絡人 聯絡人 聯絡人電話 出生日期 電郵地址                                                        | 職務社團會籍服務單位                |
| 2 V00001 李美麗 女 VIP會員 027915567 091056789 022554678 0910526359 10003 台北市中正路1號 C17tess12 陳仁強 0912112344 0057.11.05 aa@yahoo.com  | 主任 長春藤 東元電機               |
| 3 A32002 王大中 男 VIP會員 022345654 09290870 023222134 0915323456 10305 台北市中山路球 D521456432 張小涵 0933876987 0055 01.03 bb@hotmail.com |                           |
|                                                                                                    |                           |
| 說明:1. 欲轉入的FXCEL客戶資料請參考上面範例欄位格式依序建立。 EXCEL版本說明 步驟:1.先執行"選擇欲轉入的                                                                  | EXCEL檔案"。                 |
| 2.訂可購入18個欄位(AI)K),請你抒觸人今個各戶名損資料。 2.選び13(聘人的LXCLL<br>3.安戶经應終其效內自然」,認不能入。其它提供於主次自合料,總 "對人物KNPTF1谷]                               | 候,纏潤執行<br>3.4檔 "雷腦將顯示     |
| 入後仍為空白資料。可於轉入後再到"客戶基本資料處理"編修。                                                                                                  | Store                     |
| 4. 欲轉入的EXCEL檔內若內已有重複的客戶編號(非唯一),將無法轉入。 3.再執行"正式轉入作業                                                                             | "即完成轉入作業。                 |
| 5. 欲轉入的 客戶編號 若已存在於原資料庫內(已存在),將無法轉入。                                                                                            |                           |
| 建議:轉入新資料可能大量改變原資料庫內資料,正式轉入前建議先作 "資料庫拷備留底" 將原資料庫留底。                                                                             |                           |
| <b>欲轉的EXCEL檔:</b> C:\USERS\ACUSER\DESKTOP\CR70轉檔目錄\XXX.XLS 選擇欲轉入的EXCEL檔案 ] 載                                                   | 入選定的EXCEL資料檔              |
| □ 狀況 客戶編號 客戶名稱 性別 客戶類別 聯絡電話 行動電話 傳真 其他電話 郵號 通訊地址                                                                               | 身分證號 ▲                    |
| ▶ < <p>E存在 A000000001 王愛麗 女 VIP會員 02-7915-5 0928-556-9 02-4689-56 0910-526-3 100 台北市仁愛路3段100巻6號3</p>                           | 樓 C171685                 |
| □ 已存在 A000000002 徐蘭梅 女 自行新增客 02-2262-3 0910-236-9 02-2222-33 0928-428-4 241 新北市三重區力行路 2 段10                                    | O號 L2848409               |
| □ 已存在 A000000003 施晴雲 女 VIP會員 02-2597-9 0910-169-3 02-0974-64 0933-112-1 235 新北市中和區中山路2段12                                      | .3號7樓D室 B246024:          |
| □ 已存在 4000000004 李意如 女 VIP會員 02-2679-4 0910-234-9 02-0974-64 0933-311-1 100 台北市中正區八德路 1 段26                                    | 號 B246024:                |
| □ 已存在 A000000005 李意如     女                                                                                                    | 號 B246024:                |
|                                                                                                    |                           |
|                                                                                                    |                           |
|                                                                                                    |                           |
|                                                                                                    |                           |
|                                                                                                    |                           |
|                                                                                                    | •                         |
| ●                                                                                                    |                           |
|                                                                                                    | 結束                        |
|                                                                                                    | 田中,請先關閉※                  |
| 目前可轉入正式資料庫的客戶記錄為:  リ 筆   相同客户編號,仍強迫轉入(原資料將被取代)                                                                                 | 14 T 3 1042 G 199 P41 / 1 |

- 1. 欲轉入的 EXCEL 檔案請參考 普大網頁提供的參考範例檔。
- 2. 計可轉入 18 個欄位 (A 欄到 R 欄),請依序輸入客戶的各項資料。
- 客戶編號如為空白資料,將不轉入。其他欄位如為空白資料,轉入後仍為空白資料。 可於轉入後再到"客戶基本資料處理"編修。
- 欲轉入的"客戶編號"若已存在於資料庫內,可勾選相同客戶編號,仍強迫轉入。(原 資料不會保留,會被取代)

#### 步驟:

- ◆ 先選好欲轉入的 EXCEL 檔案。
- ◆ 選好後,載入檔案,電腦會顯示可轉入的檔案資料。
- ◆ 執行"正式轉入作業",即可完成轉入作業。

#### 8.【將客戶資料轉出至 Excel 檔】

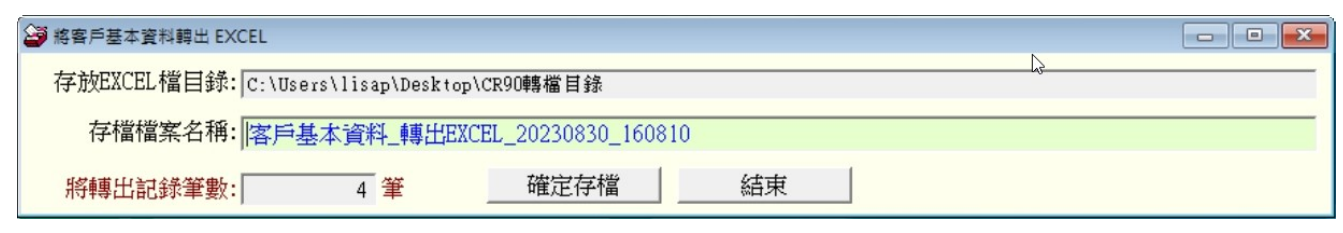

1. 於系統中將客戶基本資料檔的資料轉到 Excel 檔中。

2. 轉出的 EXCEL 檔案預設於桌面的 CR92 轉檔目錄內。

### 9.【更改客戶編號處理】

| ● 更改客戶編號處理           |      |
|----------------------|------|
| 原來客戶編號: ▲000000004 € | [₅   |
| 客戶名稱: 李意如            |      |
| 新的客戶編號:              |      |
| 確定更改                 | 結束作業 |

- 1. 可由本功能更改客戶編號;原客戶編號的所有資料直接轉入新的客戶編號含服務紀錄。
- 2. 於原來客戶編號選定後,可按滑鼠右鍵選擇或直接輸入編號。
- 3. 於此處可將原先設定的客戶編號,更改為會員卡號;或悠遊卡應用,改為悠遊卡號。
- 4. 輸入新的客戶編號,確定更改後即可。

#### A.【設定轉出 EXCEL 版本與格式】

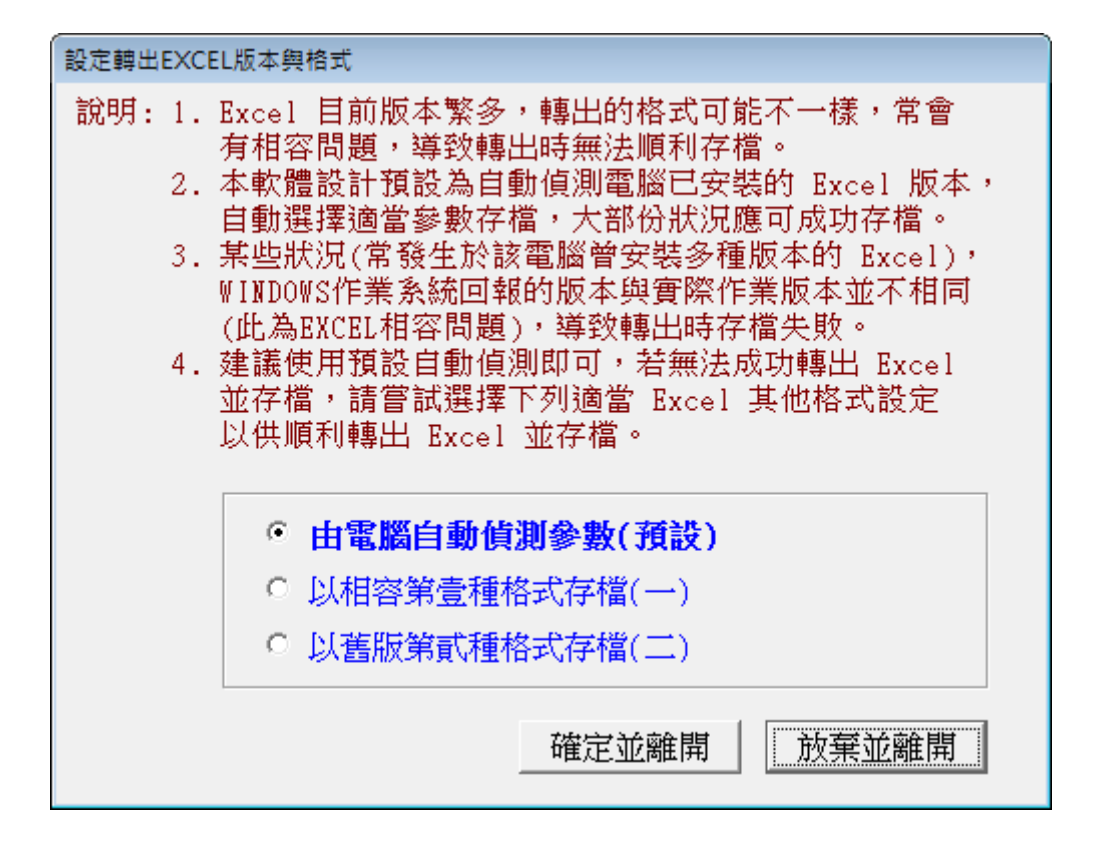

#### B.【更改客户基本資料處理欄位的標題】

| 3 | 更改客戶基本資料處理欄位的標題                                                      |
|---|----------------------------------------------------------------------|
|   | 自行指定客戶基本資料處理欄位的標題:                                                   |
|   | "客戶類別" 欄位標題改為: <mark>客戶類別 還原</mark> (4 個中文字)                         |
|   | "社團會籍" 欄位標題改為: 社團會籍 還原 (4 個中文字)                                      |
|   | "業務聯絡人"欄位標題改為: 業務聯絡人 邊原 (5 個中文字)                                     |
|   | 備註: 1. 僅允許更改 "客戶基本資料處理" 表單中目前設定為 "客戶類別","社團會籍","業務聯絡人" 等<br>三個欄位的標題。 |
|   | 2. 為了螢幕畫面與報表整齊排列,建議設定時使用相同長度的中文字(或字中間使用2個連續空白隔開)。                    |

可更改的欄位名稱:

客戶類別:該欄位性質為參考檔可選入,單選。(該欄位可輸入資料長度 16byte) 社團會籍:該欄位性質為有參考檔可選入,<u>可多重選</u>。(該欄位可輸入資料長度 60byte) 業務聯絡人:該欄位性質為有參考檔可選入,單選。(該欄位可輸入資料長度 20byte)

#### C.【設定日期輸入與顯示方式...民國(台灣)或西元】

可設定日期輸入與顯示的方式為民國年或西元年,可隨時更換,不影響已經建檔的資料。

| 設定日期                     | 輸入與顯示方式民國(台灣) 或 西元                  | 23 |
|--------------------------|-------------------------------------|----|
| 備註: 1.此功能                | 讓使用者設定日期輸入與顯示方式,                    |    |
| 如民國                      | 國(台灣): 0103.12.31<br>元 : 2014.12.31 |    |
| 目前設定日期                   | <b>俞入與顯示方式為: 民國(台灣)</b>             |    |
| 選擇日期輸入與                  | 顯示方式:                               |    |
| 日期輸入與顯示方式: • 民國(台灣) • 西元 |                                     |    |
|                          | 確定設定入檔(Y) 結 束(E)                    |    |

#### D.【設定列印報表是否臨時選擇列表機】

- 1. 臨時選擇印表機,能於列印前,跳出選擇印表機的畫面,再選擇要列印的印表機。
- 2. 直接採用控制台內的→預設列表機。不需要再選擇設定,節省列印處理的時間。

|    | 設定列印報表是否臨時選擇列表機                                           | x |
|----|-----------------------------------------------------------|---|
| 設定 | 列印報表前是否允許選擇列表機:                                           |   |
|    | <ul> <li>直接採用系統預設列表機。</li> <li>列印前由使用者臨時選擇列表機。</li> </ul> |   |
|    | 確定設定入檔(I) 結 束 (E)                                         |   |

#### E.【設定列印報表或轉出 EXCEL 是否隱藏部份字元】

- 1. 針對個資法的問題,報表或轉出 EXCEL 的檔案,可設定將姓名或部分身分證號隱藏。
- 2. 系統預設為不隱藏,請自行設定。

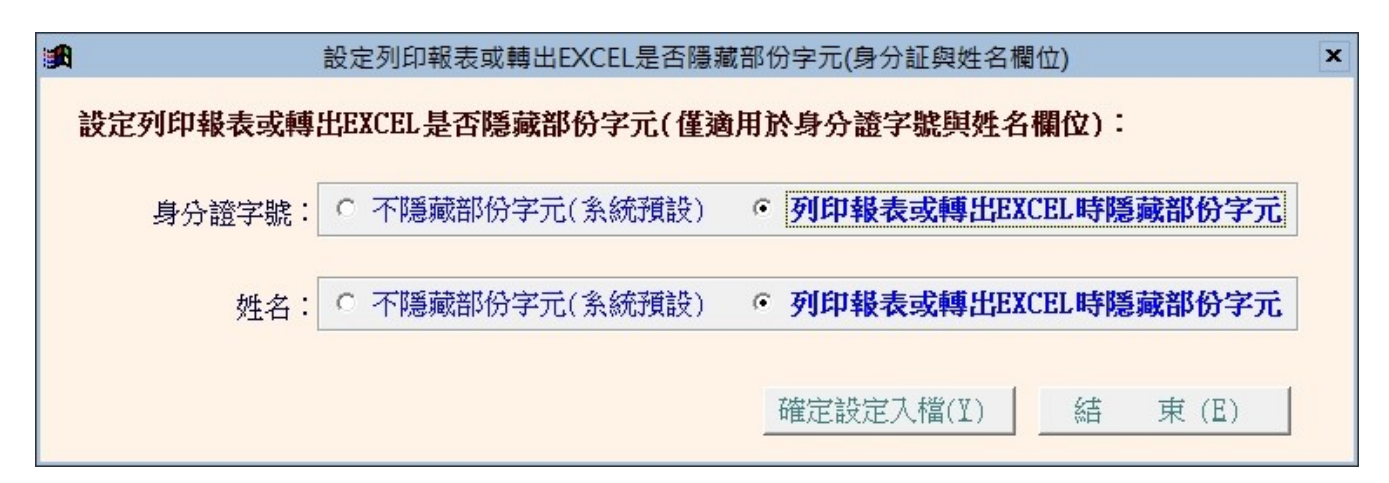

# F.【設定登入系統後自動開啟客戶基本資料處理畫面】

自動開啟客戶基本資料處理,可預設進入系統就直接開啟基本資料建立(A)1.客戶基本資料處理。

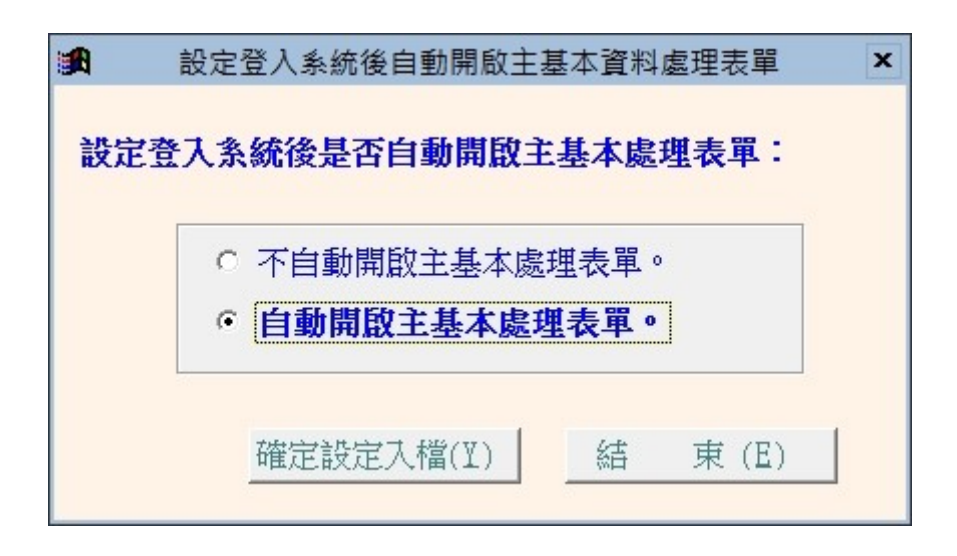

#### G.【選擇輸入文字聚焦時的背景色】

自行設定文字距焦時的背景顏色,設定後所有基本資料表單同時調整。

| 😂 選擇輸入文字聚焦的        | 時的背景色                   |           |                   |      |
|--------------------|-------------------------|-----------|-------------------|------|
| 11 目前輸             | 入文字當聚焦時的背景色:            | 目前輸入文字當聚焦 | 時的背景色             |      |
| 選擇輸入文等             | <b>序聚焦時要更改的背景色</b><br>↓ | : 選擇聚焦時的新 | 背景色 <mark></mark> | 選擇顏色 |
| 預設顏色(1)<br>預設顏色(2) |                         | 確定更改設定顏色  | 放棄」               | 更改   |

#### X.【更改系統功能主標題(如客戶管理更改為會員管理】

系統主標題"客戶管理"可修改為其他名稱,如"會員管理"等合乎實際操作的名稱。

- 1. 如更改為"會員"管理系統。
- 或"校友"、"學員"、"民眾"、"信眾"、"教友"、"宗親"、"親友"、"個人"、等自訂的名稱。

| ➢ 更改系統功能主標題(如客戶管理更改為 會員/學員/民眾/教友/校友/信眾/自定 等管理)    | x |
|---------------------------------------------------|---|
| 目前系統功能主標題為:客戶                                     |   |
| 相關欄位名稱標題設為:客戶編號客戶名稱                               |   |
| 更改目前系統功能主標題為: 會員 還原 (2 個中文字, 可自行輸入) 建議: 會員 ▼ 帶入所選 |   |
| 備註: 1. 目前系統功能主標題為 "客戶";主欄位分別為 "客戶編號" 與 "客戶名稱"。    |   |
| 2. 若修改系統功能主標題為 "會員";主欄位將改設為 "會員編號" 與 "會員名稱"。      |   |
| 即將本軟體功能名稱由 "客戶管理系統" 改為 "會員管理系統"。                  |   |

# 陸、關於本軟體與更新

1.【關於本系統與更新】

|          | 軟體名稱: 客戶資料管理(精簡版)(CR92)                                    |
|----------|------------------------------------------------------------|
| $\nabla$ | 版 本: Dem.LM40-CR92-11.92.2310                              |
| 우        | 版本說明: 推廣版(內網) MENUS_LOCAL_S<400>                           |
| ۵<br>۱   | 著作權所有:<br>(中全)普大科技有限公司 (普大軟體)<br>Pote Technologies Co. Ltd |
| <u>Ö</u> | 700 台南市中西區友愛街264號2樓(糸統部)<br>TEL:06-2221783 FAX:06-2271242  |
| đ        | 241 新北市三重區介壽路39巷54號<br>TEL:02-25560671 FAX:02-25553361     |
| <b>a</b> | 406 台中市10吨通滞%路 二段166號1楼<br>TEL:04-22411596 FAX:04-22453400 |
| <u> </u> | 普大網站: <u>https://www.pota.com.tw</u>                       |
|          | 與我們聯絡: <u>support@mail.pota.com.tw</u>                     |
| 本軟體使用    | 權授與:                                                       |
|          | 普大科技有限公司 授權說明                                              |
|          | 检查是否有更新版 離開                                                |

★ 購買本軟體有一年線上更新的權利,可按 檢查是否有更新版,系統會檢查是否需要更新,並會建議更新系統。

★ 更新完畢後須關閉本軟體,重新開啟即可使用更新的系統。